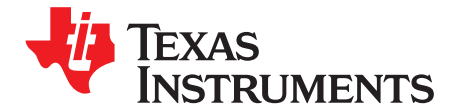

# Quick-Start Guide for bq78PL114 With bq76PL102 Family Gas Gauges

This application report gives an overview of the implementation and testing of Texas Instruments bq78PL114 with companion bq76PL102 high-cell-count battery gas gauge and protector. It explores the hardware and software graphical user interface (GUI) setup.

This document begins with the discussion of the communication setup between the chipset and the personal computer. TI's USB Interface Adapter communications box is used with the provided bqWizard<sup>™</sup> software. The examples in this document show the S12 version of the firmware. The updated S12 version has programming and hardware differences from the original S8 firmware. See the *bq78PL114 and bq78PL114S12 Technical Reference Manual* (SLUU330) for those differences.

See the application report *Chemistry Selection for bq78PL114* (<u>SLUA505</u>) for additional information on configuring the gas gauge, as well as on the data collection process for defining a .AUX for your battery pack. The .AUX file is provided by Texas Instruments.

Additionally, review the application report *What is a .tmap File?* (SLUA542) to understand the nuances of the different programming files for the gas gauge. of this document includes questions on your pack configuration required by TI to create a .tmap file. Automatic .AUX file generation is now available through bqWizard<sup>™</sup> software version 2.5.18.

The examples used in this quick-start guide are based on the hardware implementation shown in the schematic and build of materials. Collateral on the bq78PL114 8S standard evaluation module (EVM) offered by TI is available (<u>SLUU335</u>). Note that hardware changes are required moving from the S8 firmware to S12. Do not update the firmware on the bq78PL114 8S standard EVM unless you understand the implications.

#### Contents

| 1     | Getting | g Started With the bq78PL114 Graphical User Interface                | . 3 |
|-------|---------|----------------------------------------------------------------------|-----|
| 2     | Softwa  | re Communication and Troubleshooting                                 | . 3 |
| 3     | Updati  | ng the Firmware to S12 Configuration                                 | 5   |
| 4     | Explor  | ing the GUI Software Screens                                         | 7   |
| 5     | Updati  | ng the Chemistry File                                                | . 9 |
| 6     | Config  | uring the Gas Gauge                                                  | 10  |
| 7     | Final S | Setup Steps for Evaluation                                           | 15  |
|       | 7.1     | To Initialize Gas Gauge and Turn On Charge and Discharge FETs        | 15  |
|       | 7.2     | To Enable PowerPump <sup>™</sup> Cell Balancing Feature:             | 17  |
|       | 7.3     | Initializing the Pack                                                | 19  |
| 8     | Setting | Up Logging Data                                                      | 19  |
|       | 8.1     | Setup of Dynamic Data Log Definition File                            | 19  |
|       | 8.2     | Data Logging Setup                                                   | 21  |
| 9     | Final C | Comments Concerning Evaluation                                       | 23  |
| Appen | dix A   | .PPCSV Data-Set File Export From S12 Firmware                        | 24  |
| Appen | dix B   | Default Data-Set Screen Captures From bqWizard™ GUI for S12 Firmware | 28  |
| Appen | dix C   | Reference Design and Reference Design Bill of Materials              | 32  |
|       |         |                                                                      |     |

#### List of Figures

| 1 | Unable to Connect to Chipset Warning | 3 |
|---|--------------------------------------|---|
| 2 | LAN is not built! Warning            | 3 |

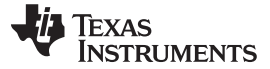

| www.ti.com |
|------------|
|------------|

| 3        | Proper "Loading" Percentage Start-up Screen                                | 4  |
|----------|----------------------------------------------------------------------------|----|
| 4        | Proper "8 cells found" Start-up Screen                                     | 4  |
| 5        | Choose Appropriate Firmware Configuration if Communication is Lost         | 4  |
| 6        | bqWizard BootStrap Loader to Program S12 Firmware.                         | 6  |
| 7        | Progress Screen While Programming New Firmware S12                         | 6  |
| 8        | Firmware Process Completed Successfully                                    | 7  |
| 9        | Click the Red X                                                            | 7  |
| 10       | Successful Wired Bit Toggled Message                                       | 8  |
| 11       | Loading Proper TMAP File for Your Pack's Configuration                     | 8  |
| 12       | Home Screen After Loading 11s Configuration .TMAP File                     | 8  |
| 13       | Pack Parameter and Settings Tabs                                           | 9  |
| 14       | Chemistry Selection Window                                                 | 9  |
| 15       | S12 Home Screen Showing Temperature Fault Condition                        | 10 |
| 16       | Calibration Screen. Used to Update Temperature Reading to Room Temperature | 11 |
| 17       | Home Screen Showing Correct Temperature Reading                            | 11 |
| 18       | Home Screen Showing Fuse Reset and no Safety Flags                         | 12 |
| 19       | Calibrating 0-mA Offset While Pack is at Rest (no Charging or Discharging) | 12 |
| 20       | Read All Parameters to See All Data-Set Settings                           | 13 |
| 21       | Save Data-Set Menu                                                         | 13 |
| 22       | GUI Indication That PPCSV File Has Been Successfully Saved                 | 13 |
| 23       | Select Read All Parameters Command After Importing a Data-Set PPCSV File   | 15 |
| 24       | Algorithm Enable Configuration                                             | 16 |
| 25       | Enabling Charge and Discharge EETs                                         | 16 |
| 26       | S12 Home Screen                                                            | 17 |
| 27       | Zoom-in on Status Field                                                    | 17 |
| 28       | Enabling PowerPump <sup>TM</sup> Cell Balancing                            | 18 |
| 20       | Home Screen Showing PowerPump <sup>TM</sup> Cell Balancing Active          | 18 |
| 30       | Default/Blank Log Definition Tool                                          | 10 |
| 31       |                                                                            | 20 |
| 32       | Configured Dynamic Log Definition File                                     | 20 |
| 33       | Data Logging Configuration Window in bgWizard™ Software                    | 20 |
| 34       | Choosing Poll Data From Commands Menu to Begin Logging                     | 21 |
| 35       | Entering Comments via baWizard <sup>TM</sup> Software                      | 22 |
| 36       | Example of Dynamic Log File for an 11s Battery Pack                        | 22 |
| 37       | Call Balancing Data-Set Tah                                                | 20 |
| 38       | Call Chemistry Data-Set Tab                                                | 20 |
| 30       | Pack Configuration Data Sat Tab                                            | 20 |
| 39<br>40 | Safaty Lavel 1 Data Sat Tab                                                | 29 |
| 40<br>/1 | Safety Level 7 Data-Set Tab                                                | 20 |
| 41       | Selety Level 2 Data-Set Tab                                                | 29 |
| 42<br>12 | SBData Static Data-Set Tab                                                 | 20 |
| 40<br>44 | Dada Otalio Data Soti Tab                                                  | 20 |
| 44<br>15 | Faux Dynannic Data-Set Tab                                                 | 21 |
| 40       | Onarye Control Data Set Tab                                                | 24 |
| 40       | Fauk hisiuiy daia-del Tau                                                  | 31 |

### List of Tables

| 1 | Data-Set Parameters to Review in Your S12 Design | 14 |
|---|--------------------------------------------------|----|
| 2 | .PPCSV Data-Set File Export From S12 Firmware    | 24 |
| 3 | Bill of Materials                                | 33 |

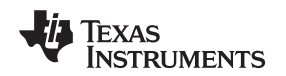

### 1 Getting Started With the bq78PL114 Graphical User Interface

The USB Interface Adapter box must be connected to your computer before the GUI can open. The default firmware on the standard EVM and early production product supports up to 8 cells in series (called 8s). The latest release of the bq78PL114 firmware is called S12 and supports up to 12 cells in series. The interface box used to communicate with the bq78PL114 is called USB-to-GPIO Adapter EVM. Note that it is not included with the bq78PL114EVM-001 evaluation module and must be purchased separately.

# 2 Software Communication and Troubleshooting

When trying to connect to the gas gauge chipset, you may see the following screen message (Figure 1) presented by the GUI software, "Unable to connect to device." Check the connections to the hardware, and try to reconnect. Additionally, the "LAN is not built!" warning message (Figure 2) appears in the lower right corner of your screen.

In some cases, everything is fine, and you need to close and open the software again. (LEDs blinking is a good sign that the part is functional.) If not, check for voltage on VLDO1, V1, and V2 pins. Also, check for shorts across the battery cell connections. A 10-second initialization period occurs after power up (POR) during which communication with the device may fail.

Proper communication is indicated by the following screen captures (Figure 3 and Figure 4).

Note that the S8 firmware may be preprogrammed into your EVM or integrated circuit when you receive it. The S8 firmware has been referred to as FW4452 throughout TI documentation. The S8 firmaware is programmed at the factory as the default firmware. Follow the process in on updating the firmware to the S12 version. Because hardware configurations are different for the different firmware versions, review the *bq78PL114 and bq78PL114S12 Technical Reference Manual* (SLUU330) for those differences.

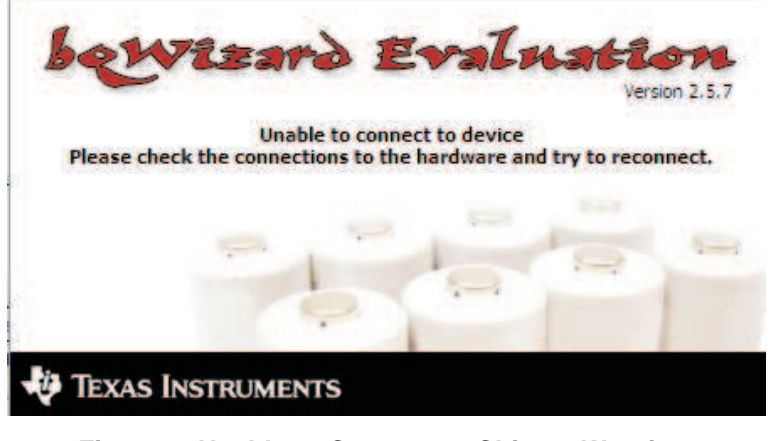

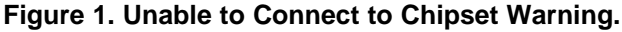

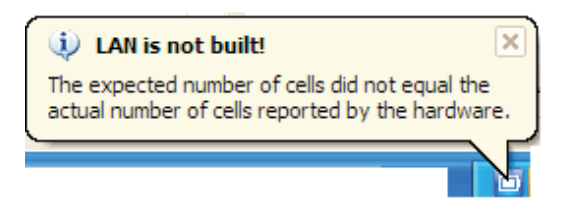

Figure 2. LAN is not built! Warning.

bqWizard, PowerPump are trademarks of Texas Instruments. Microsoft, Excel are trademarks of Microsoft Corporation.

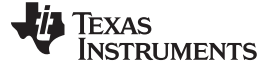

Software Communication and Troubleshooting

www.ti.com

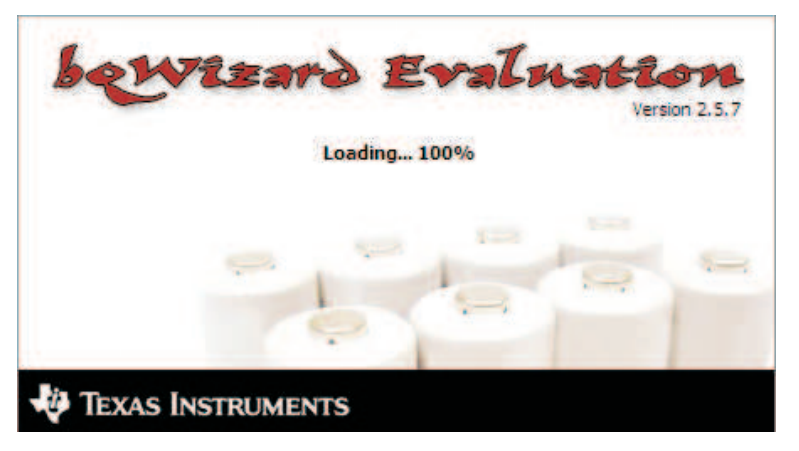

Figure 3. Proper "Loading" Percentage Start-up Screen

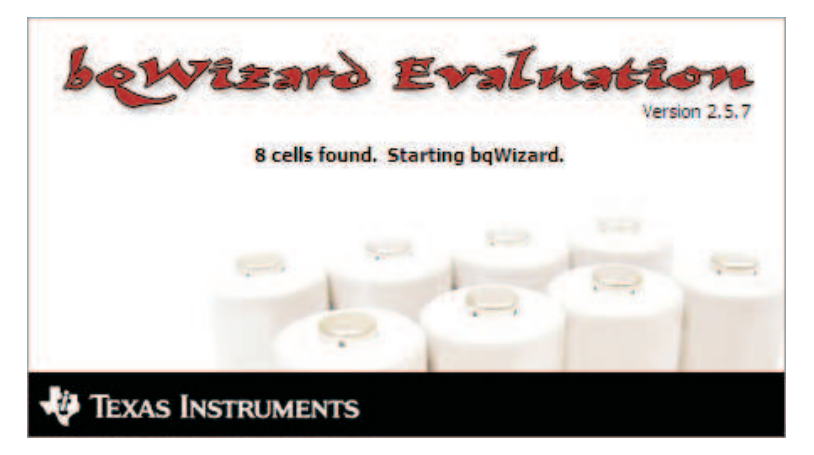

Figure 4. Proper "8 cells found" Start-up Screen.

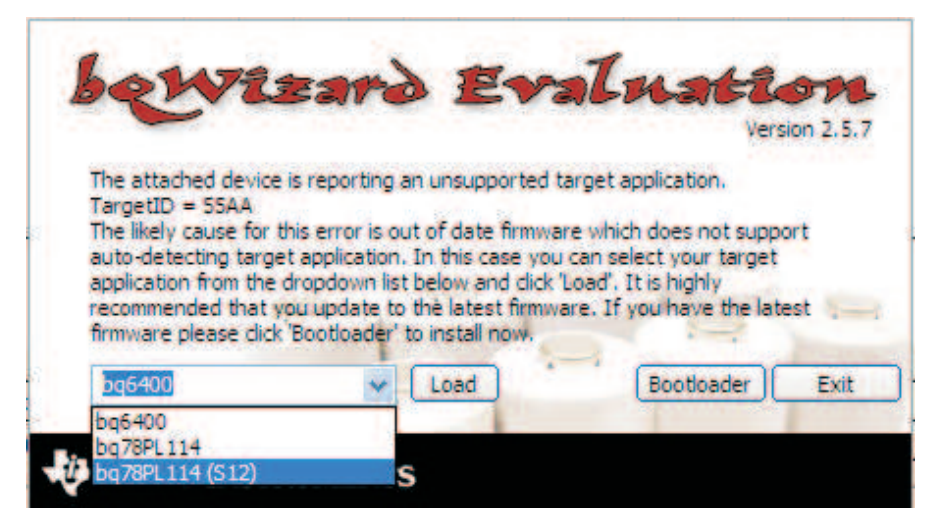

Figure 5. Choose Appropriate Firmware Configuration if Communication is Lost

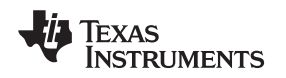

### Updating the Firmware to S12 Configuration

### 3 Updating the Firmware to S12 Configuration

To update the device firmware, open the Instruction README text file located at: C:\Program Files\Texas Instruments\bqWizard 2.5\Documentation\Firmware Update Procedure.txt (This folder *C:\Program Files\Texas Instruments\bqWizard 2.5* folder is the default path created by the installation of the bqWizard<sup>™</sup> software.)

The following excerpts and screen captures are copied beginning with Step 5 to show the process step-by-step. A detailed firmware update procedure is available on TI's E2E community Web site.

- 5) To load new firmware
  - Go to Bootstrap Loader dialog box: Main menu → Utilities → Bootstrap Loader Main menu → Commands → Read All Parameters - Turn on "Wired bit": Main Menu → Comma
  - Click on Select File button.
  - Browse to C:\Program Files\Texas Instruments\bqWizard 2.x\Configuration Files\Firmware.
  - Select FW\_0001\_0000\_5000\_0012.enc, and click on Open.
  - After returning to Bootstrap Loader dialog box, select Preserve Calibration box.
  - Click on Download button.
  - Save calibration data to a file.
  - After download is complete, approximately 50 s, close the Bootstrap Loader dialog box. Control
    returns to the bqWizard<sup>™</sup> software.
  - Read all parameters: Main menu  $\rightarrow$  Commands  $\rightarrow$  Read All Parameters.
  - Turn on Wired bit: Main Menu  $\rightarrow$  Commands  $\rightarrow$  Toggle Wired Bit.
- 6) Configure Target Board
  - Configure temperature sensors and cell count: Main Menu  $\rightarrow$  File  $\rightarrow$  Pack Configuration  $\rightarrow$  Load Configuration from File and Relearn.
  - Browse to C:\Program Files\Texas Instruments\bqWizard 2.x\Configuration Files\bq78PL114S12.
  - Select file that corresponds to your specific board configuration.
  - After download, the bqWizard<sup>™</sup> software restarts and initializes
  - Read all parameters: Main menu  $\rightarrow$  Commands  $\rightarrow$  Read All Parameters
  - Go to Pack Configuration tab and verify that the parameters Actual Number of Cells and Temperature Sensor Count match your expectations.
  - Note that the temperature sensor count includes the sensor in the bq78PL114 package.

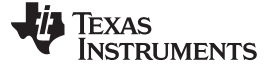

Updating the Firmware to S12 Configuration

| polication                                                                                                    |                                                                           | Data                                                                                   |                                     | System                        |           |
|----------------------------------------------------------------------------------------------------|---------------------------------------------------------------------------|----------------------------------------------------------------------------------------|-------------------------------------|-------------------------------|-----------|
| ppication                                                                                                    |                                                                           |                                                                                        |                                     | System                        | Treve a   |
| version:                                                                                                    | 4452                                                                      | version:                                                                               | 5005                                | version:                      | 4100      |
| CRC:                                                                                                    | 0x0F52                                                                    | CRC:                                                                                   | 0x22A1                              | CRC:                          | 0x81A1    |
| Base Sys Version:                                                                                                    | 4100                                                                      | Data CRC:                                                                              | 0xF66A                              | Status:                       | 0x0011    |
| Base Data Version:                                                                                                    | 5005                                                                      |                                                                                        |                                     |                               |           |
| e Information<br>Naming!!! Once the d<br>fownload failure, the P<br>File Name: FW_0                                                                                        | ownload is in pr<br>aardivare will no<br>001_0000_500                     | ogress, you must no<br>of be operational and<br>0_0012.enc                             | t stop it from co<br>must be reprog | mpleting. In the e<br>rammed. | ventofa   |
| Varning!!! Once the d<br>lownload failure, the h<br>File Name: FW_0<br>Indexes: 1<br>File Version: 5000                                                                    | ownload is in pr<br>aardware will no<br>001_0000_500                      | ogress, you must no<br>it be operational and<br>0_0012.enc                             | t stop it from co<br>must be reprog | mpleting. In the e<br>rammed. | vent of a |
| Varning!!! Once the d<br>lownload failure, the h<br>File Name: FW_0<br>Indexes: 1<br>File Version: 5000<br>File Version: n/a                                               | ownload is in pr<br>aardware will no<br>001_0000_500                      | ogress, you must no<br>it be operational and<br>0_0012.enc                             | t stop it from co<br>must be reprog | mpleting. In the e<br>rammed. | vent of a |
| Arning!!! Once the d<br>ownload failure, the h<br>File Name: FW_0<br>Indexes: 1<br>File Version: 5000<br>File Version: n/a<br>Status: Down                                 | ownload is in pr<br>aardiware will no<br>001_0000_500<br>loading block 36 | ogress, you must no<br>it be operational and<br>0_0012.enc<br>52 of 468                | t stop it from co<br>must be reprog | mpleting. In the e<br>rammed. | vent of a |
| EInformation<br>Varning!!! Once the d<br>ownload failure, the h<br>File Name: FW_0<br>Indexes: 1<br>File Version: 5000<br>File Version: n/a<br>Status: Down<br>Progress:   | ownload is in pr<br>tardiware will no<br>001_0000_500<br>loading block 38 | ogress, you must no<br>it be operational and<br>0_0012.enc<br>52 of 468                | t stop it from co<br>must be reprog | mpleting. In the e<br>rammed. | vent of a |
| Information<br>JamingIII Once the d<br>ownload failure, the h<br>File Name: FW_0<br>Indexes: 1<br>File Version: 5000<br>File Version: n/a<br>Status: Down<br>Progress:     | ownload is in pr<br>lardware will no<br>001_0000_500<br>loading block 36  | ogress, you must no<br>it be operational and<br>0_0012.enc<br>52 of 468                | t stop it from co<br>must be reprog | mpleting. In the e<br>rammed. | vent of a |
| e Information<br>Warning!!! Once the d<br>download failure, the h<br>File Name: FW_0<br>Indexes: 1<br>File Version: 5000<br>File Version: n/a<br>Status: Down<br>Progress: | ownload is in pr<br>Iardware will no<br>001_0000_500<br>loading block 36  | ogress, you must no<br>it be operational and<br>0_0012.enc<br>52 of 468<br>Select File | t stop it from co<br>must be reprog | mpleting. In the e<br>rammed. | vent of a |

Figure 6. bqWizard BootStrap Loader to Program S12 Firmware.

Concerning Figure 6, be sure to choose the Preserve Calibration box as individual IC voltage readings are calibrated during assembly-test at TI.

| 78PL114 Informat                                                                                                    | ion                                                                        |                                                                                        |                                     |                                |           |
|----------------------------------------------------------------------------------------------------|----------------------------------------------------------------------------|----------------------------------------------------------------------------------------|-------------------------------------|--------------------------------|-----------|
| Application                                                                                                    |                                                                            | Data                                                                                   |                                     | System                         |           |
| Version:                                                                                                    | 4452                                                                       | Version:                                                                               | 5005                                | Version:                       | 4100      |
| CRC:                                                                                                    | 0x0F52                                                                     | CRC:                                                                                   | 0x22A1                              | CRC:                           | 0x81A1    |
| Base Sys Version:                                                                                                    | 4100                                                                       | Data CRC:                                                                              | 0xF66A                              | Status:                        | 0x0011    |
| ase Data Version:                                                                                                    | 5005                                                                       |                                                                                        |                                     |                                |           |
| Information<br>/aming!!! Once the d<br>ownload failure, the h<br>File Name: FW_0<br>Indexes: 1                                                                          | ownload is in pr<br>hardware will no<br>001_0000_500                       | rogress, you must no<br>ot be operational and<br>0_0012.enc                            | t stop it from co<br>must be reprog | mpleting. In the e<br>rammed.  | vent of a |
| Varning!!! Once the d<br>ownload failure, the h<br>File Name: FW_0<br>Indexes: 1<br>File Version: 5000                                                                  | ownload is in pr<br>aardware will no<br>001_0000_500                       | rogress, you must no<br>ot be operational and<br>0_0012.enc                            | t stop it from co<br>must be reprog | mpleting. In the e<br>rammed.  | vent of a |
| Information<br>larning!!! Once the d<br>www.load failure, the h<br>File Name: FW_0<br>Indexes: 1<br>file Version: 5000<br>file Version: n/a                             | ownload is in pr<br>aardware will no<br>001_0000_500                       | rogress, you must no<br>ot be operational and<br>0_0012.enc                            | t stop it from co<br>must be reprog | mpleting. In the er<br>rammed. | vent of a |
| Information<br>Varning!!! Once the d<br>ownload failure, the h<br>File Name: FW_0<br>Indexes: 1<br>File Version: 5000<br>File Version: n/a<br>Status: Download          | owinload is in pr<br>iardiware will no<br>001_0000_500<br>loading block 38 | rogress, you must no<br>ot be operational and<br>0_0012.enc<br>52 of 468               | t stap it from co<br>must be reprog | mpleting. In the er<br>rammed. | ventofa   |
| Information<br>anning!!! Once the d<br>awnload failure, the h<br>File Name: FW_0<br>Indexes: 1<br>File Version: 5000<br>File Version: n/a<br>Status: Down<br>Progress:  | ownload is in pr<br>nardware will no<br>001_0000_500<br>loading block 30   | rogress, you must no<br>of be operational and<br>0_0012.enc<br>52 of 468               | t stap it from co<br>must be reprog | mpleting. In the er<br>rammed. | vent of a |
| Information<br>Varning!!! Once the d<br>ownload failure, the h<br>File Name: FW_0<br>Indexes: 1<br>File Version: 5000<br>File Version: n/a<br>Status: Down<br>Progress: | ownload is in pr<br>hardware will no<br>001_0000_500<br>loading block 36   | ogress, you must no<br>it be operational and<br>0_0012.enc<br>52 of 468<br>Select File | t stop it from co<br>must be reprog | mpleting. In the er<br>rammed. | vent of a |

Figure 7. Progress Screen While Programming New Firmware S12

Quick-Start Guide for bq78PL114 With bq76PL102 Family Gas Gauges

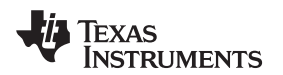

|                                                                                                    | _                                                                                                    | 1212            |               | 20200                     |           |
|----------------------------------------------------------------------------------------------------|----------------------------------------------------------------------------------------------------|-----------------|---------------|---------------------------|-----------|
| Application                                                                                        |                                                                                                    | Data            |               | System                    |           |
| Version:                                                                                           | 5000                                                                                                    | Version:        | 5005          | Version:                  | 4100      |
| CRC:                                                                                               | 0x4104                                                                                                    | CRC:            | 0xC80D        | CRC:                      | 0x81A1    |
| Base Sys Version:                                                                                  | 4100                                                                                                    | Data CRC:       | 0x5075        | Status:                   | 0x0031    |
| amond to unce the do                                                                               | and the second second se | Calibration has | haan precerva | d Non To Man              | 100000    |
| ownload failure, the h<br>File Name: FW_0<br>Indexes: 1<br>File Version: 5000<br>File Version: n/a | ownload<br>ardware<br>001_00                                                                                                    | Calibration has | been preserve | d. ting. In the e<br>ned. | vent of a |

Figure 8. Firmware Process Completed Successfully

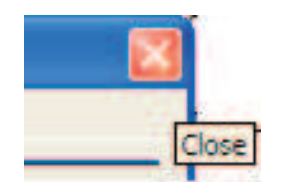

Figure 9. Click the Red X

As Figure 9 shows, close the Bootstrap Loader Window by clicking the red X in the upper right corner of the window.

Some issues may occur when trying to program the firmware. These errors can manifest themselves with error messages described via the five onboard LED indicators. The *bq78PL114 and bq78PL114S12 Technical Reference Manual* (SLUU330) explains the LED indicator messages.

### 4 Exploring the GUI Software Screens

Once the firmware has been updated, the user can start setting up the gas gauge with the proper configuration files.

The first step is to set the Wired Bit with the software. Choose Commands from the File Menu, then choose Toggle Wired Bit or press the F7 key.

Next choose File  $\rightarrow$  Pack Configuration  $\rightarrow$  Load Configuration from File and Relearn...

In this example, a TMAP file is loaded for an 11s configuration. Figure 12 is the Home Screen after completing this operation.

shows individual screen captures of the different tabs that are selectable in the lower right portion of the screen (all tabs shown in Figure 13).

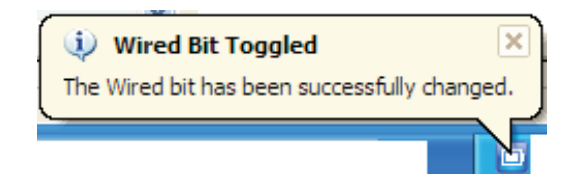

Figure 10. Successful Wired Bit Toggled Message

| Texas Instruments - bqWizard 2.              | 5 Build | l(7) : bq78PL114 (                            | S12)                                       |
|----------------------------------------------|---------|-----------------------------------------------|--------------------------------------------|
| File Logging Commands Utilities Help         |         |                                               |                                            |
| Application Settings                         | •       |                                               |                                            |
| Calibration Data                             | •       | +                                             | +. Q Q                                     |
| Pack Configuration (.dat, .tmap, .aux)       | Þ       | Load Configuration fi                         | rom File                                   |
| Data-Set (.ppcsv)                            | •       | Load Configuration fi<br>Save Configuration t | rom File and Relearn<br>o File (.dat) Only |
| Load Chemistry Data<br>Verify Chemistry Data |         | €<br>Pump                                     | 4100 -                                     |
| Save Pack Parameters<br>Preferences          | ۲       | None<br>None                                  | 3900 -                                     |
| Exit Ctr                                     | l+Q     | None                                          | ≧ 3700 -                                   |

Figure 11. Loading Proper TMAP File for Your Pack's Configuration.

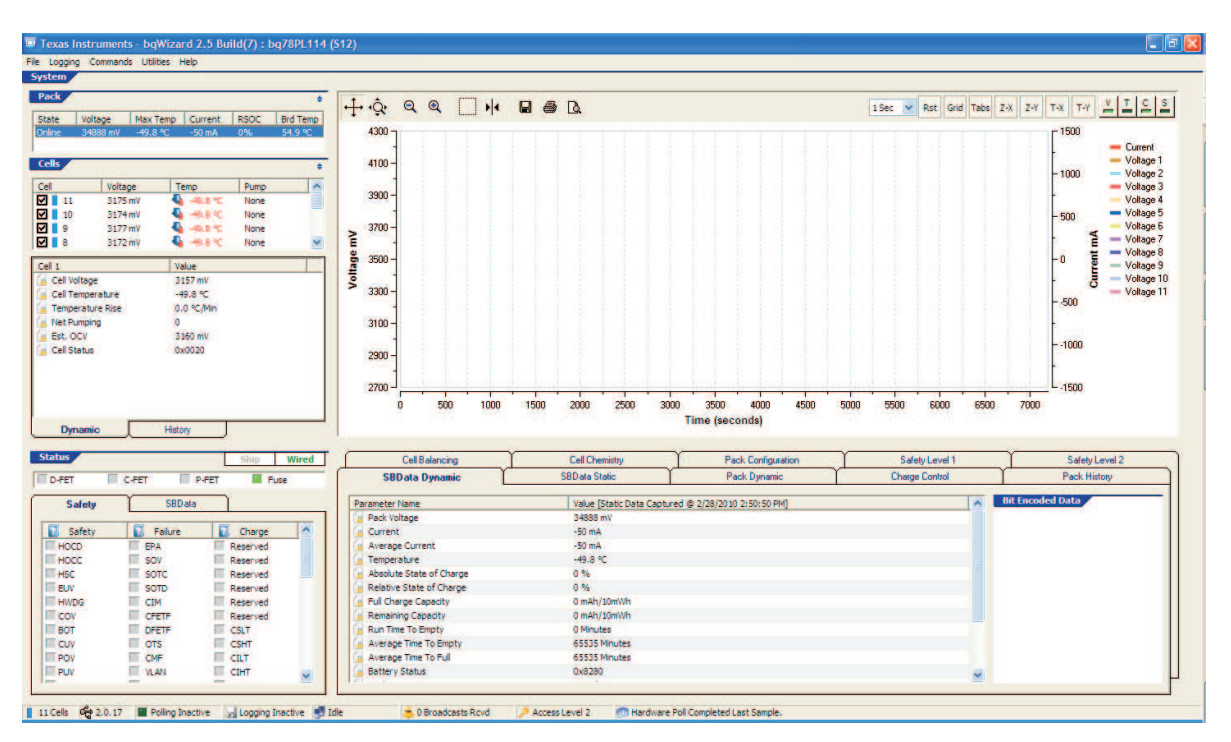

Figure 12. Home Screen After Loading 11s Configuration .TMAP File

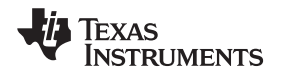

| Cell Balancing             | Cell Chemistry | Pack Configuration               | Safety Level 1 | Safety Level 2 |
|----------------------------|----------------|----------------------------------|----------------|----------------|
| SBD ata Dynamic            | SBData Static  | Pack Dynamic                     | Charge Control | Pack History   |
| Parameter Name             | Value [Static  | Data Captured @ 2/28/2010 2:59:2 | 23 PM) Bi      | t Encoded Data |
| Manufacturer Access        | 0x55AA         |                                  |                |                |
| 📶 Manufacturer Name        | TEXAS INSTR    | UMENTS                           |                |                |
| 🖉 Device Name              | bq78PL114      |                                  |                |                |
| 🖉 Device Chemistry         | LION           |                                  |                |                |
| 🛃 Manufacturer Data        | 0E4D616E20     | 4461746120202020202000000000     | 00000000000    |                |
| 🛃 Serial Number            | 1              |                                  |                |                |
| 者 Manufacture Date         | 14964          |                                  |                |                |
| Specification Info         | 49             |                                  |                |                |
| 🛃 Design Voltage           | 33600 mV       |                                  |                |                |
| Design Capacity            | 2400 mAh/10    | )m/Wh                            |                |                |
| Charging Voltage           | 33600 mV       |                                  |                |                |
| Charging Current           | 0 mA           |                                  |                |                |
| 🛃 At Rate                  | 0 mAh/10mV     | /h                               |                |                |
| 🕺 Battery Mode             | 0x6001         |                                  |                |                |
| 📶 Remaining Time Alarm     | 10 Minutes     |                                  |                |                |
| 🛃 Remaining Capacity Alarm | 560 mAh/10r    | nWh                              |                |                |
|                            |                |                                  |                |                |
|                            |                |                                  |                |                |
|                            |                |                                  |                |                |
|                            |                |                                  |                |                |
|                            |                |                                  |                |                |
|                            |                |                                  |                |                |
|                            |                |                                  |                |                |

Figure 13. Pack Parameter and Settings Tabs

# 5 Updating the Chemistry File

To update the pack's chemistry identification file, choose File  $\rightarrow$  Load Chemistry Data.

| bqWizard - Load Chemistry Data 🛛 💈                                                                                                    | × |
|----------------------------------------------------------------------------------------------------|---|
| Select a top level chemistry node and click OK                                                                                                    |   |
| 🔩 Chemistry Data 🔗                                                                                                    |   |
| 🖞 🖉 🖉 0100 - LiCoO2/graphitized carbon (default)                                                                                                    |   |
| 🗄 🚽 🔷 0101 - Mixed Co/Ni/Mn cathode                                                                                                    |   |
| 🗄 🛶 🤣 0102 - Mixed Co/Mn cathode                                                                                                    |   |
| 🛨 🛶 🔷 0103 - LiCo02/Carbon 2                                                                                                    |   |
| 🛨 🛶 🔷 0104 - Mixed Co/Mn cathode                                                                                                    |   |
| 🚊 🌱 0105 - LiCoO2/carbon 3                                                                                                    |   |
| ATL:laminate 606168 (M42-V2)                                                                                                    |   |
| ATL:laminate 604396 (M1-V4)                                                                                                    |   |
| Samsung:ICR18650-26A                                                                                                    |   |
| 🖉 🖉 🖉 🖉 🖉                                                                                                    |   |
| 🕂 🔶 0106 - LiCoO2/carbon 4                                                                                                    |   |
| 👳 🛶 🔶 0107 - LiCoO2/carbon 5                                                                                                    |   |
| 🗄 🧼 0108 - Mixed Co/Mn cathode 2                                                                                                    |   |
| ⊕ 0109 - LiCoO2/carbon 6 (2.75V cutoff)                                                                                                    |   |
| 🗄 🛶 🔗 0110 - LiCoO2/carbon 2                                                                                                    |   |
| E 0200 - PSS, LiNiO2 with Co, Mn doping                                                                                                    |   |
| 🕀 🖓 0201 - ATL LiNi02 (Co, Nn doped)/carbon                                                                                                    |   |
|                                                                                                    |   |
| 🗉 🛶 🗘 0203 - PSS, LiNiO2 with Co, Mn doping                                                                                                    |   |
| The second second secon |   |
| O205 - NiCoMn/carbon high rate                                                                                                    |   |
| U206 - NiCoAl(NLA)/carbon                                                                                                    |   |
| U2U7 - NiCoMn/carbon 2                                                                                                    |   |
|                                                                                                    |   |
| U3UT - LIMN2U4(Co,NIJ/carbon,4.35V                                                                                                    |   |
| Include auxiliary chemistry data file below.<br>Warning: this will override any learned Ra data.                                                                                                    |   |
| 0105_12S1P.aux                                                                                                    |   |
| 0105_12S2P.aux                                                                                                    |   |
|                                                                                                    |   |
|                                                                                                    |   |
| Browse                                                                                                    |   |

Figure 14. Chemistry Selection Window

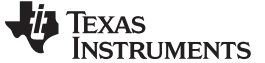

Configuring the Gas Gauge

### 6 Configuring the Gas Gauge

Initial communication with the gas gauge shows the external temperature measurements as 90°C which causes a safety fault condition. Several Safety flags are set in Figure 15. Note this home screen is for S12 version of Firmware.

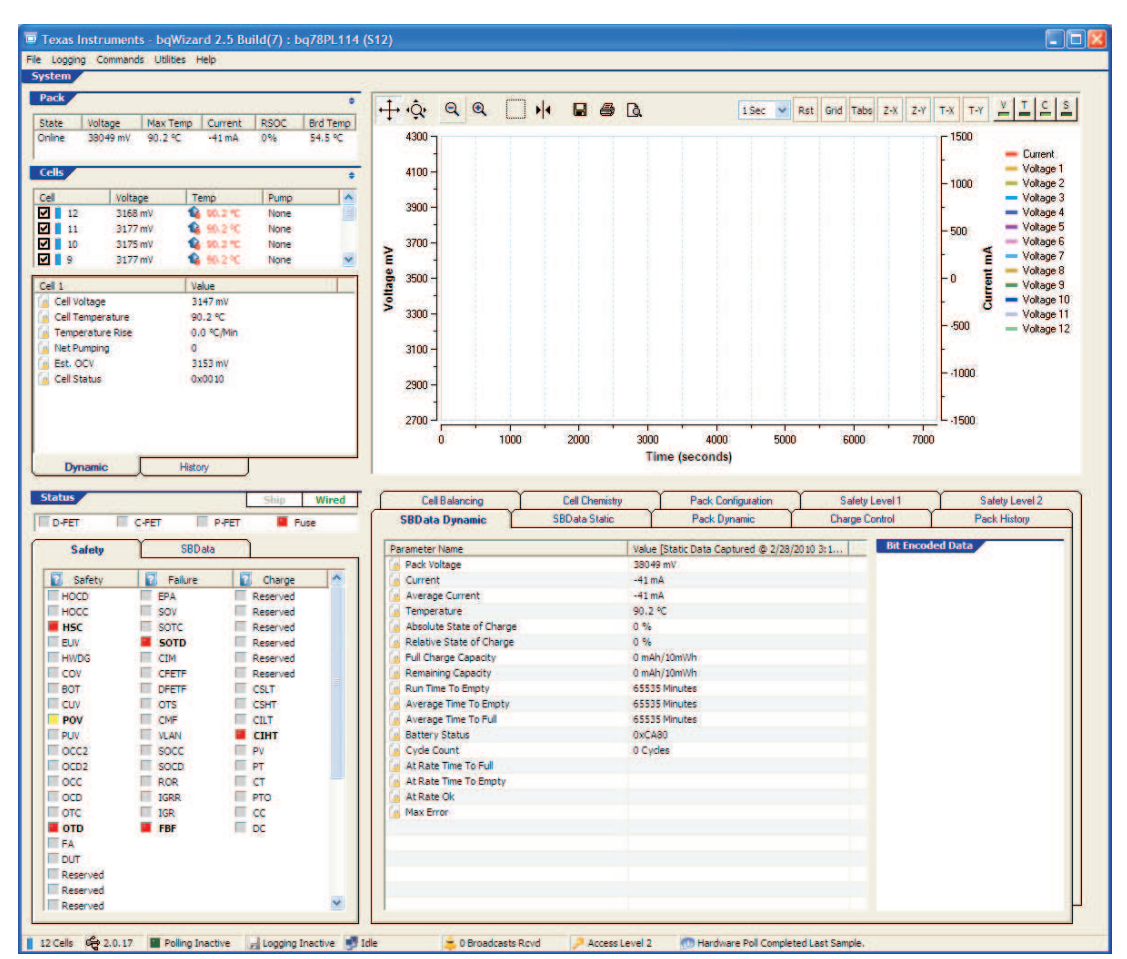

Figure 15. S12 Home Screen Showing Temperature Fault Condition

To fix this issue, choose Utilities  $\rightarrow$  Calibration. Type the appropriate ambient temperature under the Calibrate Temperature section. In this example, 23°C ambient temperature has been entered. Voltage reading for the IC are calibrated during production at TI; so, do not attempt to calibrate the voltage unless necessary. The Calibrate Screen is shown in Figure 16. A relearn/initialize command overwrites any manual calibration that a user may have entered in cells 5-12 with the values stored in the bq76PL102s.

Close the calibrate screen, and then choose Read All Parameters or Poll Data. Figure 17 shows the updated home screen with proper temperature sensing.

Next, choose Commands  $\rightarrow$  Reset Fuse. Figure 18 shows the updated home screen with the Fuse Status flag set green and no Safety flags set.

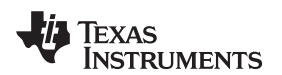

| Attention: The call<br>Step 1:0<br>Step 2:0<br>Step 2:0      | sation proc<br>Calibrate Vic<br>Calibrate Ta<br>Calibrate Cu | acc NUST be per<br>Rage<br>sriperature<br>Worl | omed in th | e foloving req | uence la encue pro    | ser calibration |             |        |
|--------------------------------------------------------------|--------------------------------------------------------------|------------------------------------------------|------------|----------------|-----------------------|-----------------|-------------|--------|
|                                                              |                                                              |                                                | Cells      |                |                       | Sensors         |             |        |
| alibrate Voltage                                             |                                                              |                                                | Cell       | Voltage        | Temperature           | Sensor          | Temperature | Offset |
| and the second second                                        | Party and the second                                         | 1000                                           | 1          | 3160 mV        | 23.4 °C               | Board           | 22.7 °C     | -305.8 |
| select a cell to calibrate:                                  | Cell 1                                                       | ~                                              | 2          | 3169 mV        | 23.2 °C               | T1              | 23.4 %      | -361.0 |
|                                                              |                                                              |                                                | 3          | 3167 mV        | 23.2 °C               | T2              | 23.2 °C     | -360.8 |
| Supply an external mV reference                              | 2000                                                         |                                                | 4          | 3168 mV        | 23.2 °C               | T3              | 23.1 °C     | -358.9 |
| between [2700 to 3000], then                                 | 2800                                                         | Calibrate                                      | 5          | 3177 mV        | 23.1 °C               | T4              | 23.2 °C     | -359.5 |
| enter value:                                                 |                                                              |                                                | 6          | 3176 mV        | 23.2 °C               | TS              | 23.2 °C     | -357.0 |
|                                                              |                                                              |                                                | 7          | 3176 mV        | 23.2 °C               | T6              | 23.2 °C     | -360.9 |
|                                                              |                                                              |                                                | 8          | 3171 mV        | 23.2 °C               | T7              | 23.2 °C     | -358.4 |
| Supply an external mV reference                              | 4200                                                         | Calibrate                                      | 9          | 3175 mV        | 23.2 °C               | T8              | 23.2 °C     | -360.4 |
| between [4000 to 4500], then                                 |                                                              | Comprare                                       | 10         | 3172 mV        | 23.2 °C               | T9              | 23.2 °C     | -359.9 |
| enter value:                                                 |                                                              |                                                | 11         | 3173 mV        | 23.2 °C               | T10             | 23.2 °C     | -360.3 |
|                                                              |                                                              |                                                | 12         | 3165 mV        | 23.2 °C               | T11             | 23.2 °C     | -358.1 |
| alibrate Temperature                                         |                                                              |                                                |            |                |                       | T12             | 23.2 °C     | -358.5 |
| Enter the ambient<br>temperature in °C;<br>[18 to 30]        | 23                                                           | Calibrate                                      |            |                |                       |                 |             |        |
| alibrate Current & Columb Cou                                | int                                                          |                                                | Current    |                | -                     | Coulomb         | 1           |        |
| Sten 1 Zero Offset                                           |                                                              |                                                | Curre      | nt Offset      | Gain                  | Coulomb         | Offset      | Gain   |
| Ensure there is no current<br>flowing in or out of the pack. |                                                              | Calibrate                                      | -42 m/     | A 0            | 1.000                 | 0               | 0           | 1.000  |
|                                                              |                                                              |                                                | Informa    | ation          | and the second second |                 |             |        |
| Step 2 Gain<br>Enter the applied current in mA:              | 0                                                            | Calibrate                                      | Sendin     | g temperature  | calibration data [23  | °C] success     |             |        |
| [-32000 to 32000]<br>Negative = Discharging                  |                                                              |                                                |            |                |                       |                 |             |        |

NOTE: Do NOT calibrate Voltage of IC unless necessary; voltage is calibrated during production.

Figure 16. Calibration Screen, Used to Update Temperature Reading to Room Temperature

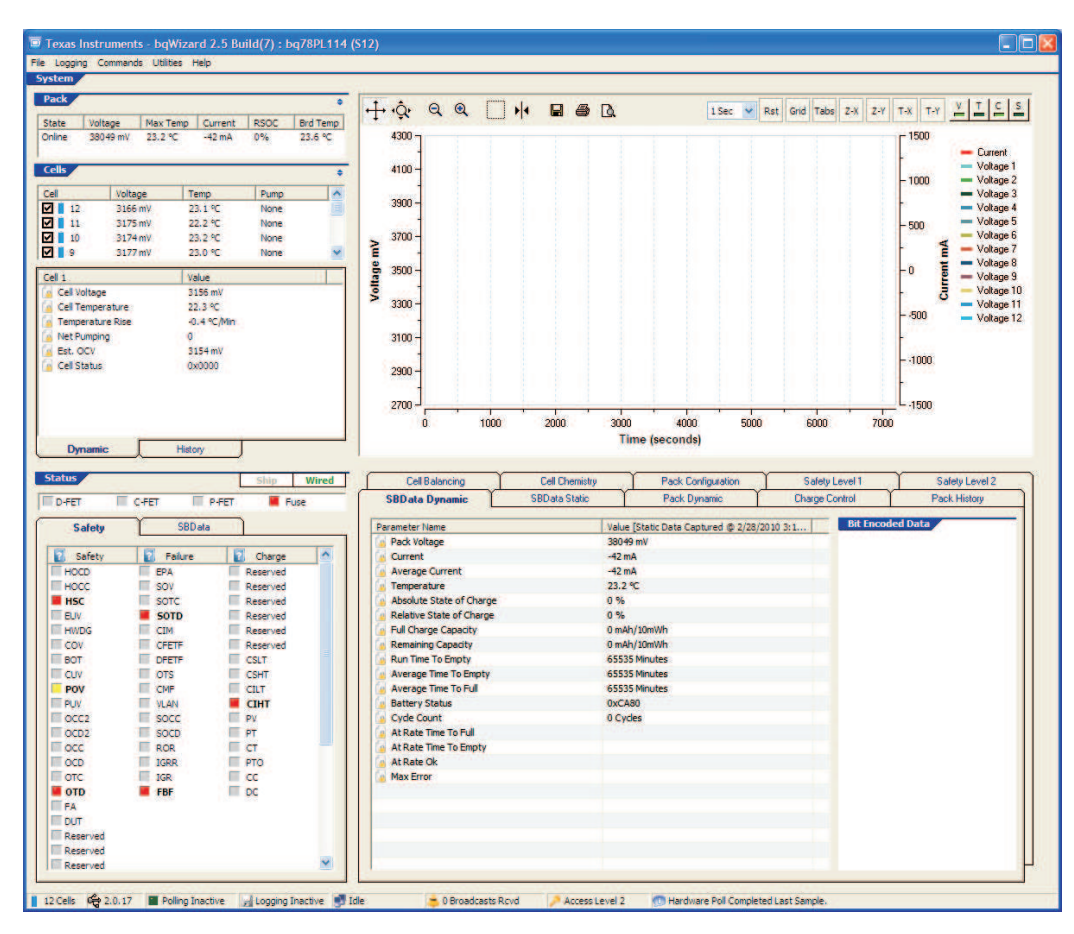

Figure 17. Home Screen Showing Correct Temperature Reading

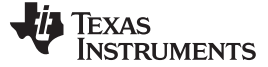

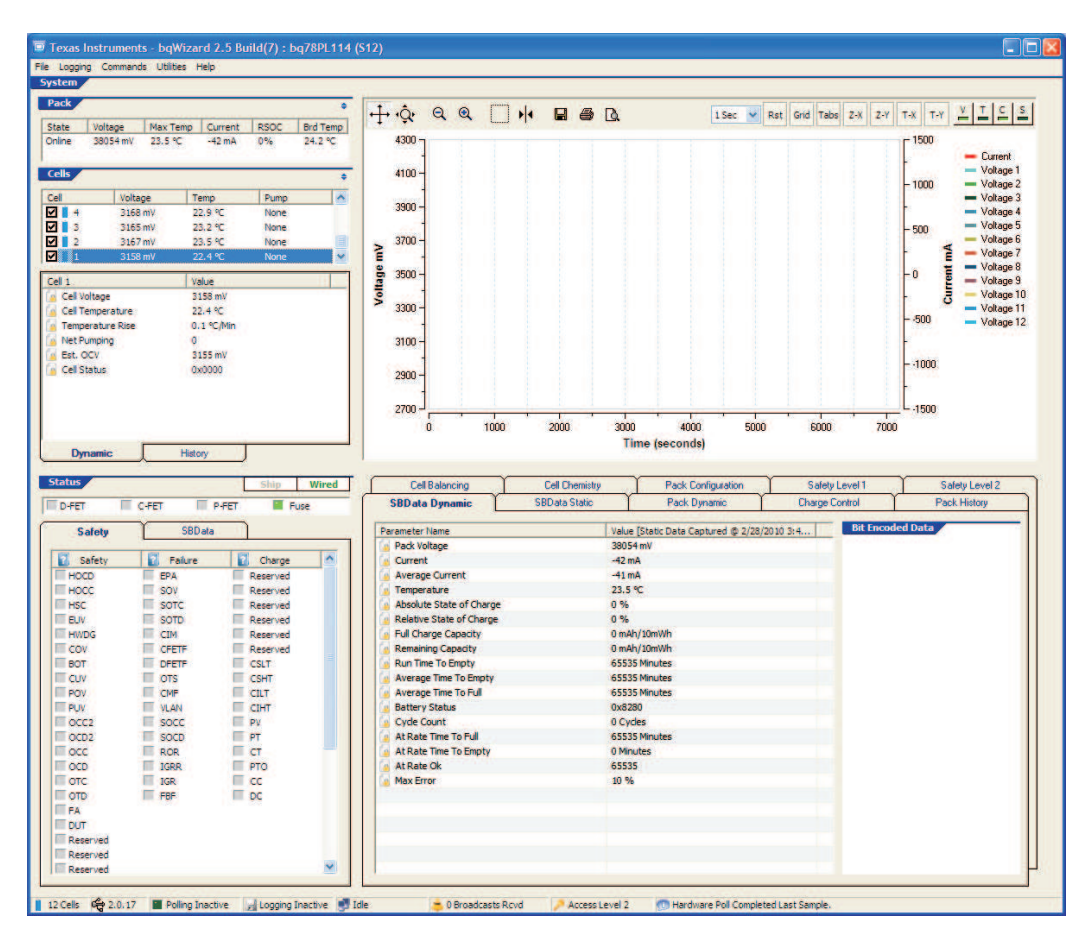

Figure 18. Home Screen Showing Fuse Reset and no Safety Flags

If the pack is at rest (not charging or discharging), the reported current is 0 mA. The Zero Offset current now can be calibrated. [Ensure that the pack is not being charged or discharged while calibrating the Zero Offset parameter.] Also, ensure that the sense resistor bits are programmed correctly for either (10 m $\Omega$ , 3 m $\Omega$ , or 1 m $\Omega$ ) sense resistor. While using 1-m $\Omega$  sense resistor, all parameters are reported in tenths (i.e., a 1-A charge current is reported as 100 mA.

Click on the Calibrate button from Step 1 Zero Offset (Figure 19). Current Gain is also calibrated.

Next choose File → Read All Parameters from the Commands Menu (or Ctrl + R as the quick key.)

| Calibrate Current & Columb Count —                                                 |           |
|------------------------------------------------------------------------------------|-----------|
| Step 1 Zero Offset<br>Ensure there is no current<br>flowing in or out of the pack. | Calibrate |

Figure 19. Calibrating 0-mA Offset While Pack is at Rest (no Charging or Discharging)

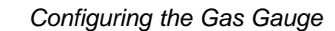

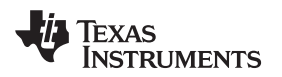

| 🗖 Texas Ins  | struments - bqWizard 2.5 B   | uild(7) : bq7 |  |  |  |
|--------------|------------------------------|---------------|--|--|--|
| File Logging | Commands Utilities Help      |               |  |  |  |
| System       | Connect to Pack              | F2            |  |  |  |
| Pack         | Safe Disconnect              | Shift+F2      |  |  |  |
|              | Initialize                   | F3            |  |  |  |
| State V      | Relearn / Initialize         | F4            |  |  |  |
| Online 3     | Reset Fuse                   | F5            |  |  |  |
| Calle        | Toggle Ship Bit              |               |  |  |  |
| Cens         | Toggle Wired Bit             | F7            |  |  |  |
| Cell         | Cell View Safety History     |               |  |  |  |
| 11           | Poll Data                    | Ctrl+P        |  |  |  |
| 10           | Stop Polling                 | Ctrl+S        |  |  |  |
| 9 🗎 🗹        | Reset Plot                   | Ctrl+T        |  |  |  |
| Cell 1       | Update Dynamic Data          | Ctrl+U        |  |  |  |
| Cell Volta   | Read All Parameters          | Ctrl+R        |  |  |  |
| Cell Tem     | Write Pending Changes to RAM | Ctrl+W        |  |  |  |
| Tempera      | Commit Changes to Flash      | Ctrl+C        |  |  |  |

Figure 20. Read All Parameters to See All Data-Set Settings

All the Data-Set parameter settings for the gas gauge can be accessed through the .PPCSV file. Save the default .PPCSV by choosing File  $\rightarrow$  Data-Set (.ppcsv)  $\rightarrow$  Save Data-Set.

| Texas Instruments - bqWizard           | 2.5 Buil | d(7) : bq7                       | 8PL114 (S                                                                                                    | 512)    |           |
|----------------------------------------|----------|----------------------------------|----------------------------------------------------------------------------------------------------|---------|-----------|
| File Logging Commands Utilities Hel    | р        |                                  |                                                                                                    |         |           |
| Application Settings                   | •        |                                  |                                                                                                    |         |           |
| Calibration Data                       | •        |                                  | ÷                                                                                                    | ι.<br>, | φ. (      |
| Pack Configuration (.dat, .tmap, .aux) | •        | SOC Br                           | rd Temp                                                                                                    | +       | ¥<br>4300 |
| Data-Set (.ppcsv)                      | Þ        | Load Dat                         | a-Set to Dev                                                                                                    | ice     |           |
| Load Chamistry Data                    |          | Save Dat                         | ta-Set                                                                                                    |         |           |
| Verify Chemistry Data                  |          | Import Data-Set to BatteryWizard |                                                                                                    |         | Vizard    |
| Save Pack Parameters                   | •        | Pump<br>None                     |                                                                                                    |         | 3900 -    |
| Preferences                            |          | None                             |                                                                                                    |         | 1         |
| Exit                                   | Ctrl+Q   | None<br>None                     | <ul> <li>Image: A second second s</li></ul> | È       | 3700 -    |

Figure 21. Save Data-Set Menu

| ſ | 🤃 Save Pack Parameters Summary 🗵 |
|---|----------------------------------|
| Į | Pack parameters has been saved.  |
|   |                                  |

Figure 22. GUI Indication That .PPCSV File Has Been Successfully Saved

Now, modify the data-set settings in the .PPCSV file as appropriate for your pack, and then choose File  $\rightarrow$  Load Data-Set (.ppcsv)  $\rightarrow$  Load Data-Set To Device.

Pay special attention to the following Data-Set settings. The following example is configured for 12 series cells of standard 4.2-V, Li-ion chemistry (using S12 firmware version).

An entry that is "-1" or "0 seconds" indicates that a feature is disabled. (See Table 1)

Pay special attention to the following Data-Set parameters in the .PPCSV file.

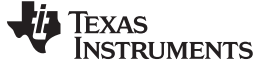

#### Table 1. Data-Set Parameters to Review in Your S12 Design

Design Voltage,mV,44000 Charge Completion Pack Voltage Qualifier,mV,49200 Discharge Completion Pack Voltage Qualifier,mV,39600 <Charge Control>,3, ... Charge Completion Pack Voltage Qualifier,mV,49200 ... Discharge Completion Pack Voltage Qualifier,mV,42000 FC Set SOC Threshold,%,98 FC Clear SOC Threshold,%,97 FD Set SOC Threshold,%,3 FD Clear SOC Threshold,%,4 FD Set Voltage,mV,40000 FD Clear Voltage,mV,40010 FD Set Voltage Time, Seconds, 2 TDA Set SOC Threshold,%,4 TDA Set Voltage Threshold,mV,40000 TDA Set Voltage Time, Seconds, 1 TDA Clear SOC Threshold,%,5 TDA Clear Voltage,mV,40020 TCA Set SOC Threshold,%,100 TCA Clear SOC Threshold,%,99 OCA Set Voltage,mV,51000 <Cell Chemistry>,6, Default Charging Voltage, mV, 50400 Default Charging Current,mA,2400 Capacity Algorithm,,0x0003 <Safety Level 1>,8, POV Threshold, mV, 51000 POV Recovery,mV,50400 POV Time, Seconds, 6 PUV Threshold, mV, 33600 PUV Recovery,mV,33700 PUV Time, Seconds, 1

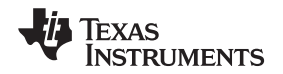

After loading the new Data-Set file, be sure to select Read All Parameters from the Commands drop-down menu.

| 😐 Texas Ins  | struments - bqWizard 2.5 Bu  | uild(7) : bqī |
|--------------|------------------------------|---------------|
| File Logging | Commands Utilities Help      |               |
| System       | Connect to Pack              | F2            |
| Pack         | Safe Disconnect              | Shift+F2      |
|              | Initialize                   | F3            |
| State V      | Relearn / Initialize         | F4            |
| Online 3     | Reset Fuse                   | F5            |
| Colle        | Toggle Ship Bit              | F6            |
| Cells        | Toggle Wired Bit             | F7            |
| Cell         | View Safety History          | F9            |
| 11           | Poll Data                    | Ctrl+P        |
| 10           | Stop Polling                 | Ctrl+S        |
| 9 🗎 9        | Reset Plot                   | Ctrl+T        |
| Cell 1       | Update Dynamic Data          | Ctrl+U        |
| 👔 Cell Volta | Read All Parameters          | Ctrl+R        |
| 🐻 Cell Tem   | Write Pending Changes to RAM | Ctrl+W        |
| 🐻 Tempera    | Commit Changes to Flash      | Ctrl+C        |

Figure 23. Select Read All Parameters Command After Importing a Data-Set .PPCSV File

# 7 Final Setup Steps for Evaluation

# 7.1 To Initialize Gas Gauge and Turn On Charge and Discharge FETs

- 1. Choose the Pack Configuration tab in the Data-Set. (Figure 24) Note: Ensure that the Wired bit is toggled on.
- 2. Double-click the Algorithm Enable line with the mouse. A secondary window opens. (Figure 25)
- 3. Uncheck the Inhibit Safety Rules box, and click OK. (Figure 25)
- 4. Next, from the Commands drop-down menu, choose Write Pending Changes to RAM CTRL+W (Choosing the Ctrl + W keys is the quick-key sequence to write changes to RAM.)
- 5. Finally, select Read All Parameters to update the home screen. (Figure 26 and Figure 27)

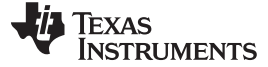

| SBD ata Dynamic          | SBData Static  | Pack Dynamic              | Cha   | arge Control  | Pack History       |
|--------------------------|----------------|---------------------------|-------|---------------|--------------------|
| Cell Balancing           | Cell Chemistry | Pack Configuration        | Safet | y Level 1     | Safety Level 2     |
| Parameter Name           |                | Value [Static Data Captu. |       | Bit Encoded I | Data               |
| 📍 Hardware Configuratio  | on             | 0x0B31                    |       | Pump Algorit  | hm [Bit 0]         |
| Algorithm Enable         |                | 0x8186                    |       | Pump Algo     | rithm [Bit 1]      |
| 🖉 System Control         |                | 0x8000                    |       | Pump Mod      | e                  |
| Current Delta            |                | 100 mA                    |       | Wired         |                    |
| EPD Refresh Period       |                | 10 Minutes                |       | Reserved      |                    |
| EPD Pump Time            |                | 120 Cycle Counts          |       | Inhibit Pump  | During Charge      |
| EPD Write Time           |                | 70 Cycle Counts           |       | Inhibit Pump  | During Discharge   |
| / Display Driver Frequer | ncy            | 30 Hz                     |       | Turbo 0       |                    |
| Parallel Count           |                | 1                         |       | 📕 Turbo 1     |                    |
| Expected Number of C     | Cells          | 11                        |       | Turbo 2       |                    |
| Actual Number of Cells   | 177            | 11                        |       | Turbo 3       |                    |
| Max Number of Cells      |                | 12                        |       | Synch         |                    |
| Temperature Sensor C     | Count          | 12                        |       | Force DFET    |                    |
| Max Number of Tempe      | eratures       | 13                        |       | Force CFET    |                    |
| Sense Resistor           |                | 10000 uOhms               |       | Force PFET    |                    |
| Product ID               |                | 1                         |       | Inhibit Saf   | ety Rules          |
| Product Sub ID           |                | 0                         |       |               | CALIFY CONTRACTORS |
| 🐻 Format                 |                | 0                         |       |               |                    |
| FW Build                 |                | 12                        | *     |               |                    |

Figure 24. Algorithm Enable Configuration

Double-click Algorithm Enable parameter to open selection box.

| bqWizard - Edit Parameter                                                                                                    | × |
|----------------------------------------------------------------------------------------------------|---|
| Algorithm Enable                                                                                                    | - |
| Pump Algorithm [Bit 0]         ♥ Pump Algorithm [Bit 1]         ♥ Pump Mode         Wired         Reserved         □ Inhibit Pump During Charge         □ Inhibit Pump During Discharge         ♥ Turbo 0         ♥ Turbo 1         □ Turbo 2         □ Turbo 3         Synch         Force OFET         Force PFET         ♥ Inhibit Safety Rules |   |
| Current Value: 0x8186                                                                                                    |   |
| New Value:                                                                                                    |   |
| V Ok Cancel                                                                                                    | ] |

Figure 25. Enabling Charge and Discharge FETs

Uncheck Inhibit Safety Rules to enable Charge and Discharge FETs.

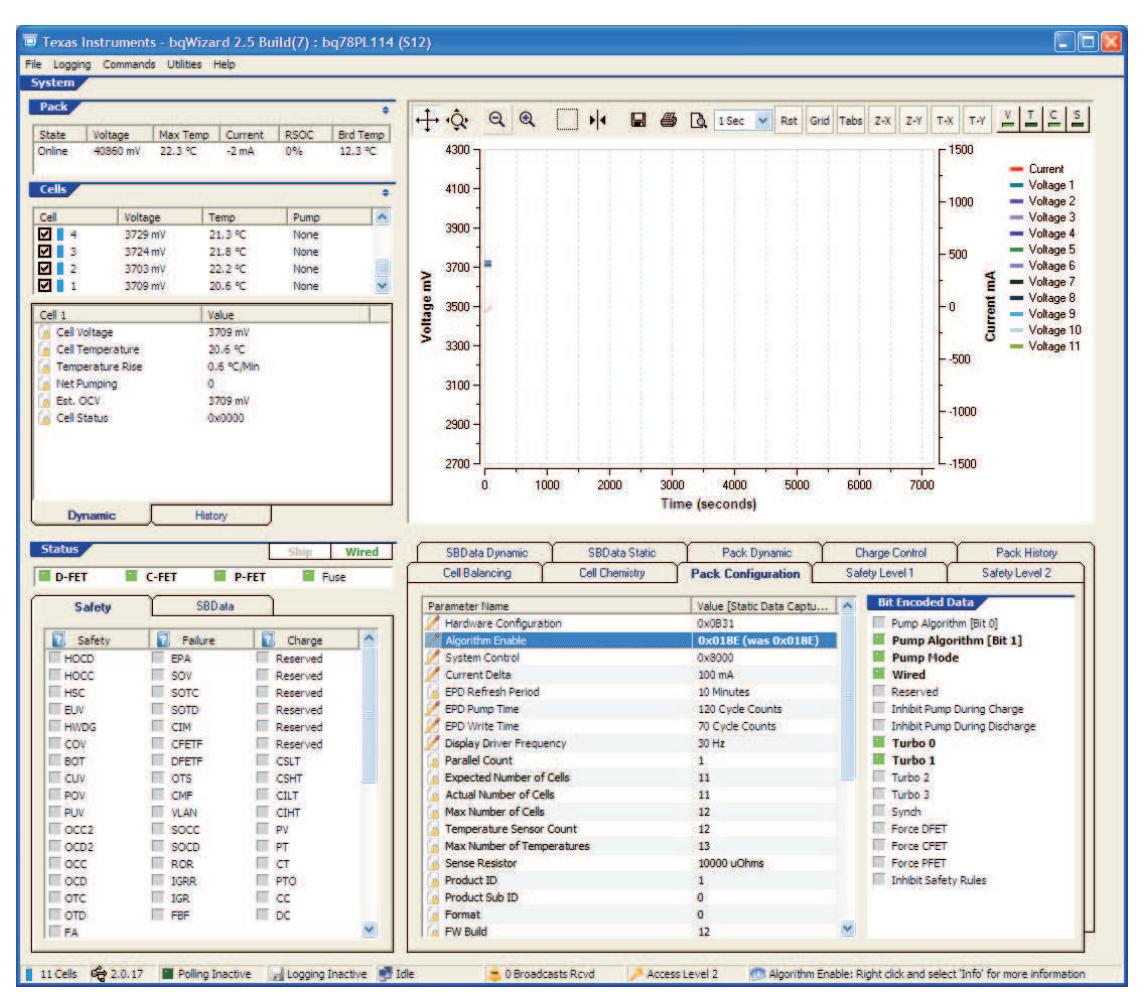

Figure 26. S12 Home Screen

Figure 26 shows the S12 home screen with the properly initialized gauge having the Charge and Discharge FETs turned on.

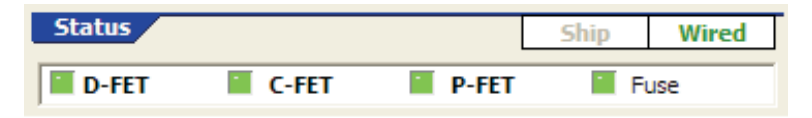

Figure 27. Zoom-in on Status Field

Figure 27 is a zoom-in on the Status field. Discharge (D-FET), Charge (C-FET) and Pre-charge (P-FET) MOSFETs are all on. Also, no FUSE error is indicated.

### 7.2 To Enable PowerPump<sup>™</sup> Cell Balancing Feature:

- 1. Choose the Pack Configuration tab in the Data-Set. (Figure 24) Note: Ensure that the Wired bit is toggled on.
- 2. Double-click the System Control line with the mouse. A secondary window opens. (Figure 28)
- 3. Un-check the "Pump Disable" box and click OK. (Figure 28)
- 4. Next choose Commands  $\rightarrow$  Write Pending Changes to RAM Ctrl + W
- 5. Select Read All Parameters to update the home screen. (Figure 26 and Figure 27)
- 6. Figure 29 shows cells 3 and 4 actively being balanced because their resting voltage is greater than Minimum Cell Differential For Balancing (default = 10 mV).

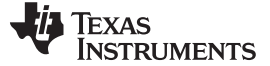

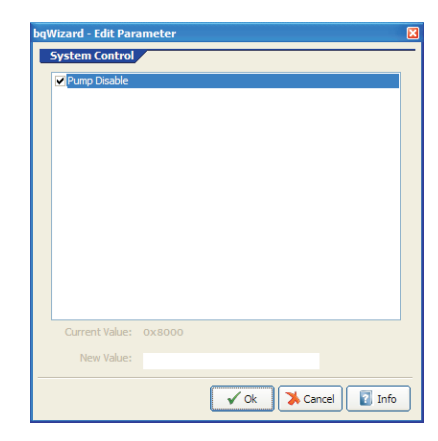

Figure 28. Enabling PowerPump<sup>™</sup> Cell Balancing

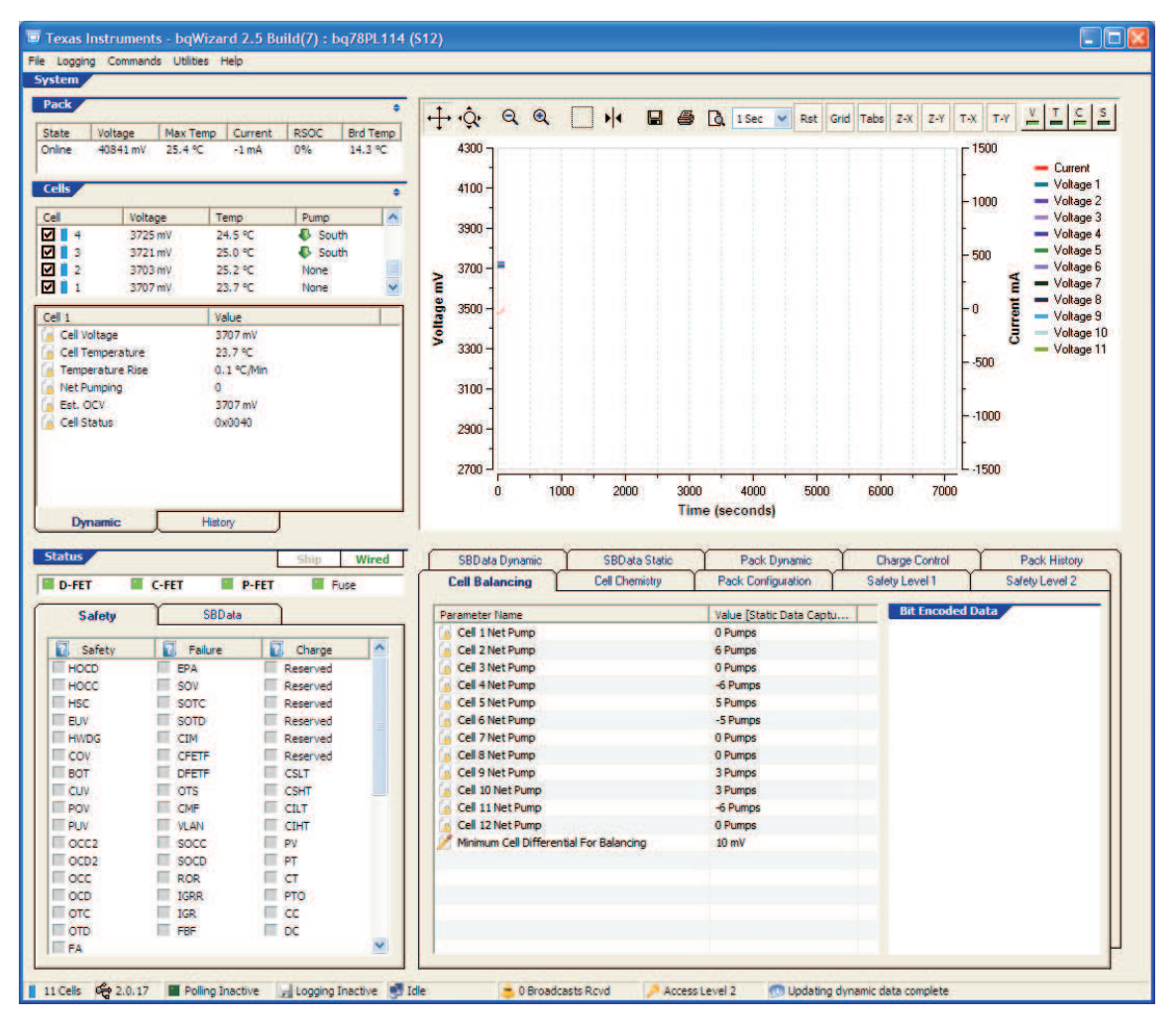

Uncheck Pump Disable to enable PowerPump<sup>™</sup> cell balancing.

Figure 29. Home Screen Showing PowerPump™ Cell Balancing Active

Figure 29 shows that the PowerPump<sup>™</sup> Cell Balancing is active. Cells 3 and 4 are actively balanced because their resting voltage is greater than Minimum Cell Differential For Balancing (default = 10 V).

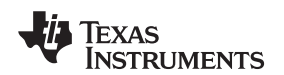

### 7.3 Initializing the Pack

Setting Up Logging Data

After completing configuration settings, choose Commands  $\rightarrow$  Relearn / Initialize.

### 8 Setting Up Logging Data

Now that the pack is properly configured, it is time to set up the log files prior to exercising the pack.

### 8.1 Setup of Dynamic Data Log Definition File

This is done by choosing Logging  $\rightarrow$  Generate Log Definition File. Scroll between available Logging Parameters by clicking the left or right arrow next to Available Parameters" heading.

Figure 30 shows the default/blank Log Definition Tool. After you create this file once, it can be reused. Figure 31 highlights the scroll-through arrows in the Log File Definition Tool.

Click on Generate File after choosing the Data-Set logging parameters. Only 30 parameters can be continuously monitored during logging. The 31<sup>st</sup> parameter indicated by the tool is a tick parameter that is automatically added to each file.

| ommand                                                                                                    |       |                   |       |               |
|----------------------------------------------------------------------------------------------------|-------|-------------------|-------|---------------|
| Dynamic                                                                                                    |       | Max = 0/31        | Reset | Generate File |
| ailable Parameters                                                                                                    | • • • | Logged Parameters |       |               |
| January and the set of the set of the set o |       |                   |       |               |
| I Voltage(5)<br>I Temperature(5)<br>nperature Rise(5)<br>- PCW(5)<br>- OCV(5)                                                                                                    |       |                   |       |               |
| mperature Rise(5)<br>: Pumping(5)<br>: OCV(5)<br>! Status(6)                                                                                                    |       |                   |       |               |

Figure 30. Default/Blank Log Definition Tool

Setting Up Logging Data

www.ti.com

| bqWizard - Log Definition Tool |     |
|--------------------------------|-----|
| File Command                   |     |
| SBData Dynamic                 | []  |
| Available Parameters           | • • |
| Pack Voltage                   |     |
| Current                        |     |
| Average Current                |     |
| I emperature                   |     |
| Absolute State of Charge       |     |
| Full Charge Capacity           |     |
| Bemaining Capacity             |     |
| Bun Time To Empty              |     |
| Average Time To Empty          |     |
| Average Time To Full           |     |
| Battery Status                 |     |
| Cycle Count                    |     |
| At Rate Time To Full           |     |
| At Hate Lime To Empty          |     |
| At Hate UK<br>May Error        |     |
| Max Elloi                      |     |

Figure 31. Available Logging Parameters

In Figure 31, scroll between available Logging Parameters by clicking the arrows highlighted by the red box.

| * | Max = 31/31<br>Logged Parameters<br>Epoch Hour<br>Pack Voltage<br>Current<br>Average Current<br>Temperature<br>Absolute State of Charge<br>Relative State of Charge<br>Full Charge Capacity<br>Remaining Capacity<br>Run Time To Empty<br>Petiter State | Reset                                                                                                    | Generate File                                                                                                    |
|---|----------------------------------------------------------------------------------------------------|----------------------------------------------------------------------------------------------------|----------------------------------------------------------------------------------------------------|
| • | Logged Parameters<br>Epoch Hour<br>Pack Voltage<br>Current<br>Average Current<br>Temperature<br>Absolute State of Charge<br>Relative State of Charge<br>Full Charge Capacity<br>Remaining Capacity<br>Run Time To Empty<br>Putters State                |                                                                                                    | ^                                                                                                    |
|   | Epoch Hour<br>Pack Voltage<br>Current<br>Average Current<br>Temperature<br>Absolute State of Charge<br>Relative State of Charge<br>Full Charge Capacity<br>Remaining Capacity<br>Run Time To Empty<br>Pattern State                                     |                                                                                                    |                                                                                                    |
|   | Pack Voltage<br>Current<br>Average Current<br>Temperature<br>Absolute State of Charge<br>Relative State of Charge<br>Full Charge Capacity<br>Remaining Capacity<br>Run Time To Empty<br>Pattern State                                                   |                                                                                                    |                                                                                                    |
|   | Current<br>Average Current<br>Temperature<br>Absolute State of Charge<br>Relative State of Charge<br>Full Charge Capacity<br>Remaining Capacity<br>Run Time To Empty<br>Putters State                                                                   |                                                                                                    |                                                                                                    |
|   | Average Current<br>Temperature<br>Absolute State of Charge<br>Relative State of Charge<br>Full Charge Capacity<br>Remaining Capacity<br>Run Time To Empty<br>Putter State                                                                               |                                                                                                    |                                                                                                    |
|   | Temperature<br>Absolute State of Charge<br>Relative State of Charge<br>Full Charge Capacity<br>Remaining Capacity<br>Run Time To Empty<br>Pattern State                                                                                                 |                                                                                                    |                                                                                                    |
|   | Absolute State of Charge<br>Relative State of Charge<br>Full Charge Capacity<br>Remaining Capacity<br>Run Time To Empty<br>Pattern State                                                                                                    |                                                                                                    |                                                                                                    |
|   | Relative State of Charge<br>Full Charge Capacity<br>Remaining Capacity<br>Run Time To Empty<br>Patters Chates                                                                                                    |                                                                                                    |                                                                                                    |
|   | Full Charge Capacity<br>Remaining Capacity<br>Run Time To Empty                                                                                                    |                                                                                                    |                                                                                                    |
|   | Remaining Capacity<br>Run Time To Empty                                                                                                    |                                                                                                    |                                                                                                    |
|   | Run Time To Empty                                                                                                    |                                                                                                    |                                                                                                    |
|   | Dattern Clabor                                                                                                    |                                                                                                    |                                                                                                    |
|   | Dattery Status                                                                                                    |                                                                                                    |                                                                                                    |
|   | Max Error                                                                                                    |                                                                                                    |                                                                                                    |
|   | Cycle Count                                                                                                    |                                                                                                    |                                                                                                    |
|   | Pack Passed Current                                                                                                    |                                                                                                    |                                                                                                    |
|   | Battery Mode                                                                                                    |                                                                                                    |                                                                                                    |
|   | Cell Voltage(1)                                                                                                    |                                                                                                    |                                                                                                    |
|   | Net Pumping(1)                                                                                                    |                                                                                                    |                                                                                                    |
|   | Cell Status(1)                                                                                                    |                                                                                                    |                                                                                                    |
|   |                                                                                                    |                                                                                                    |                                                                                                    |
|   | Cell Voltage(5)                                                                                                    |                                                                                                    |                                                                                                    |
|   | Net Pumping(5)                                                                                                    |                                                                                                    |                                                                                                    |
|   | Est OCV(5)                                                                                                    |                                                                                                    |                                                                                                    |
|   | Cell Status(5)                                                                                                    |                                                                                                    |                                                                                                    |
|   | Cell Voltage(11)                                                                                                    |                                                                                                    |                                                                                                    |
|   | Net Pumping(11)                                                                                                    |                                                                                                    |                                                                                                    |
|   | Est OCV(11)                                                                                                    |                                                                                                    |                                                                                                    |
|   | Cell Status(11)                                                                                                    |                                                                                                    |                                                                                                    |
|   | Last Discharge Average                                                                                                    |                                                                                                    |                                                                                                    |
|   |                                                                                                    |                                                                                                    | ~                                                                                                    |
|   |                                                                                                    | Pack Passed Current<br>Battery Mode<br>Cell Voltage(1)<br>Net Pumping(1)<br>Cell Status(1)<br>Est. OCV(1)<br>Cell Voltage(5)<br>Net Pumping(5)<br>Est. OCV(5)<br>Cell Status(5)<br>Cell Voltage(11)<br>Net Pumping(11)<br>Est. OCV(11)<br>Cell Status(11)<br>Last Discharge Average | Pack Passed Current<br>Battery Mode<br>Cell Voltage(1)<br>Net Pumping(1)<br>Cell Status(1)<br>Est. OCV(1)<br>Cell Voltage(5)<br>Net Pumping(5)<br>Est. OCV(5)<br>Cell Status(5)<br>Cell Voltage(11)<br>Net Pumping(11)<br>Est. OCV(11)<br>Cell Status(11)<br>Last Discharge Average |

Figure 32. Configured Dynamic Log Definition File

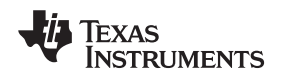

Click Generate File when complete. Choose up to 31 parameters to log (Figure 32).

### 8.2 Data Logging Setup

This is done by choosing Logging  $\rightarrow$  Configure...

Under the Dynamic Data Log Definition File section, click on the Select button and choose the .DLOG file you created in the preceding steps.

Under the Data Logging File section, click on the Select button and choose a filename with which to save your Data-Set log file.

Finally, choose Commands  $\rightarrow$  Poll Data to begin the data logging process (Figure 34). The bqWizard<sup>TM</sup> software allows you to add comments to the log file during testing. This can be done by choosing Logging  $\rightarrow$  Add Comment.

| bqWizard - Loggi                    | ng Configuration                                                                                                    |             |
|-------------------------------------|----------------------------------------------------------------------------------------------------|-------------|
| Static Data Log                     | Definition File                                                                                                    |             |
| Please select a<br>applications roo | static data log definition file (*.slog). A default (*.slog) is located in the<br>ot directory. "\Data Logging Files\default.slog"  | SC MONTE SA |
| Current File:                       | C: \Program Files\Texas Instruments\bqWizard 2.5\Data Logging<br>Files\default.slog                                                 | Select      |
| Dynamic Data L                      | og Definition File                                                                                                    |             |
| Please select a<br>applications ro  | dynamic data log definition file (*.dlog). A default (*.dlog) is located in the<br>ot directory. "\Data Logging Files\default.dlog" | 10-00-00    |
| Current File:                       | C: \Program Files\Texas Instruments\bqWizard 2.5\Data Logging<br>Files\ExampleCellLoggingFile.dlog                                  | Select      |
| Data Logging Fil                    |                                                                                                    |             |
| Please select o                     | r create a file to collect the data.                                                                                                |             |
| Current File:                       | C:\Documents and<br>Settings\a0193331\Desktop\PL114training\PMP5118-RevB-Chem101-Log1.cs                                            | Select      |
|                                     | Enable Auto Logging                                                                                                    | 🅻 Cancel    |

Figure 33. Data Logging Configuration Window in bqWizard<sup>™</sup> Software

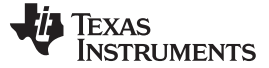

| 🔲 Texas Ins         | struments - bqWizard 2.5 Bu                                                                           | uild(7) : bq                         |
|---------------------|----------------------------------------------------------------------------------------------------|--------------------------------------|
| File Logging        | Commands Utilities Help                                                                               |                                      |
| System<br>Pack      | Connect to Pack<br>Safe Disconnect                                                                    | F2<br>Shift+F2                       |
| State V<br>Online 4 | Relearn / Initialize<br>Reset Fuse                                                                    | F3<br>F4<br>F5                       |
| Cells               | Toggle Ship Bit<br>Toggle Wired Bit                                                                   | F6<br>F7                             |
| Cell                | View Safety History                                                                                   | F9                                   |
| 3                   | Poll Data                                                                                             | Ctrl+P                               |
| 2<br>2<br>2<br>1    | Stop Polling<br>Reset Plot                                                                            | Ctrl+S<br>Ctrl+T                     |
| Cell 1              | Update Dynamic Data<br>Read All Parameters<br>Write Pending Changes to RAM<br>Commit Changes to Flash | Ctrl+U<br>Ctrl+R<br>Ctrl+W<br>Ctrl+C |

Figure 34. Choosing Poll Data From Commands Menu to Begin Logging

| Texas Instruments - bqWizard                                      |              |
|-------------------------------------------------------------------|--------------|
| Would you like to add a comment to the start of this log session? | OK<br>Cancel |
| Enter Comment                                                     |              |

Figure 35. Entering Comments via bqWizard<sup>™</sup> Software

The bqWizard<sup>TM</sup> software allows the designer to enter comments throughout the log process. To add more comments, the designer chooses the Logging  $\rightarrow$  Add Comment menu during testing (Figure 35).

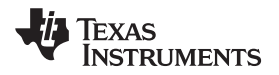

| ExampleCellLoggingFile.dlo | g - Notepa | d                                        |     | . 🗆 🖾 |
|----------------------------|------------|------------------------------------------|-----|-------|
| Eile Edit Format View Help |            |                                          |     |       |
| Tick 0 0                   | U          |                                          |     | ~     |
| Epoch Hour 5               | 34         | U                                        |     |       |
| Pack Voltage 1             | 9          | U                                        |     |       |
| Current 1 10               | 5          |                                          |     |       |
| Average Current 1          | 11         | 5                                        |     |       |
| Temperature 1              | 8          | U                                        |     | -     |
| Absolute state of Charg    | e          | 1                                        | 14  | U     |
| Relative state of Charge   | e,         | 10                                       | 13  | u     |
| Full charge capacity       | 1          | 10                                       | u   |       |
| Remaining Capacity         | 1          | 12                                       | u   |       |
| Run Time To Employ         | 50         | 10                                       | u.  |       |
| Max Freer 1                | 15         | 8                                        |     |       |
| Cycle Count 1              | 22         | N. N. N. N. N. N. N. N. N. N. N. N. N. N |     |       |
| Pack Passed Current        | 5          | 54                                       | 5   |       |
| Battery Mode 1             | 3          | H                                        | 1 N |       |
| cell voltage(1) 4          | õ          | 11                                       |     |       |
| Net Pumping(1) 4           | 3          | 5                                        |     |       |
| cell status(1) 4           | 5          | Ĥ                                        |     |       |
| Est. OCV(1) 4              | 4          | U                                        |     |       |
| cell voltage(5) 4          | 24         | U                                        |     |       |
| Net Pumping(5) 4           | 27         | 5                                        |     |       |
| Est. OCV(5) 4              | 28         | U                                        |     |       |
| cell Status(5) 4           | 29         | H                                        |     |       |
| Cell voltage(11)           | 4          | 60                                       | U   |       |
| Net Pumping(11) 4          | 63         | 5                                        |     |       |
| Est. OCV(11) 4             | 64         | u                                        |     |       |
| Cell Status(11) 4          | 65         | н                                        | 122 |       |
| Last Discharge Average     | 8          | 10                                       | S   |       |
| Hardware Configuration     | 9          | 72                                       | н   |       |
|                            |            |                                          |     | ~     |

Figure 36. Example of Dynamic Log File for an 11s Battery Pack

### 9 Final Comments Concerning Evaluation

Always be sure to log data during testing. Confirm that the log file content is correct by copying and pasting the .CSV file, and opening with Microsoft<sup>™</sup> Excel<sup>™</sup>.

Use a standard bench power supply for charging your battery and testing functionality with the simulation resistor string on PMP5118-RevB. First, set the voltage of the bench supply using a precise digital multimeter to precisely 4.2 V/cell multiplied by the number of cells (or whatever the appropriate charge voltage is for your specific cell, 4.1 V, etc.). After you have set the appropriate charge voltage, next short-circuit the positive and negative leads from the bench power supply and limit the current to an appropriate level (usually not greater than a 1C rate determined by the packs battery cells). If the current limit is set high, you may see a spark. After this procedure, you can connect to PACK+ and GND connections (shown in PMP5118-RevB) and properly charge a Li-ion battery with constant current, followed by constant voltage profile.

See the application report *Chemistry Selection for bq78PL114* (<u>SLUA505</u>) for additional information on configuring the gas gauge, as well as the data collection process for defining a .AUX for your battery pack.

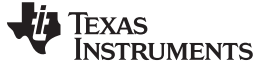

# Appendix A .PPCSV Data-Set File Export From S12 Firmware

Table 2. .PPCSV Data-Set File Export From S12 Firmware

<SBData Static>,1, Manufacturer Name,, TEXAS INSTRUMENTS Device Name,,bq78PL114 Device Chemistry,,LION Serial Number.,1 Manufacture Date,,14964 Design Voltage,mV,33600 At Rate,mAh/10mWh,0 Battery Mode,,0x6001 Remaining Time Alarm, Minutes, 10 Remaining Capacity Alarm,mAh/10mWh,560 <Charge Control>,3, Pre-Charge Temperature, Kelvin, 273 Pre-Charge Voltage,mV,3000 Pre-Charge Recovery,mV,3100 Pre-Charge Current,mA,240 Charge Inhibit Temperature Low, Kelvin, 273 Charge Inhibit Temperature High, Kelvin, 318 Charge Inhibit Recovery Temperature Low, Kelvin, 278 Charge Inhibit Recovery Temperature High, Kelvin, 313 Charge Suspend Temperature Low, Kelvin, 278 Charge Suspend Recovery Temperature Low, Kelvin, 283 Charge Suspend Temperature High, Kelvin, 333 Charge Suspend Recovery Temperature High, Kelvin, 328 Charge Completion Pack Voltage Qualifier,mV,32800 Charge Completion Taper Current Qualifier,mA,240 Charge Completion Time, Seconds RDTE, 10 Charge Completion FET Activation Time, Seconds RDTE, 10 Discharge Completion Pack Voltage Qualifier, mV, 24800 Discharge Completion Time, Seconds RDTE, 4 Discharge Completion FET Activation Time, Seconds RDTE, 6 Discharge Under Temperature, Kelvin, 263 Discharge Under Temperature Recovery, Kelvin, 273 Discharge Under Temperature Time, Seconds RDTE, 2 FC Set SOC Threshold,%,-1 FC Clear SOC Threshold,%,-1 FD Set SOC Threshold,%,-1 FD Clear SOC Threshold,%,-1 FD Set Voltage,mV,24800 FD Clear Voltage, mV, 25600 FD Set Voltage Time, Seconds,0 Transition to Idle Current,mA,50 Transition to Idle Time, Seconds, 30 Transition to Discharge Current, mA, -75 Transition to Charge Current,mA,75 Cell Shutdown Voltage, mV, 2500 Design Capacity mAh,mAHrs,2400 Design Capacity 10mWh,10mWh,6912

Texas

TRUMENTS

TDA Set SOC Threshold,%,-1 TDA Set Voltage Threshold,mV,25600

### Table 2. .PPCSV Data-Set File Export From S12 Firmware (continued)

TDA Set Voltage Time, Seconds, 0 TDA Clear SOC Threshold,%,-1 TDA Clear Voltage,mV,29600 TCA Set SOC Threshold,%,-1 TCA Clear SOC Threshold,%,-1 OCA Set Voltage,mV,34400 OCA Activation Time, Seconds RDTE,2 <Cell Balancing>,5, Minimum Cell Differential For Balancing,mV,10 <Cell Chemistry>,6, Chemistry ID,,105 FCC Learn Qualifier,%,30 Cycle Fade,%,0.05 Min OCV Slope,mV/% RSOC,2 OCV Idle Qualifier, Minutes, 30 Stale FCC Timeout, Minutes, 2880 Default Charging Voltage, mV, 33600 Default Charging Current, mA, 1680 Capacity Algorithm, 0x0003 User Rate,mA,1000 <Pack Configuration>,7, Hardware Configuration, 0x0731 Algorithm Enable,,0x800E System Control,,0x8000 Current Delta,mA,100 EPD Pump Time, Cycle Counts, 120 EPD Write Time, Cycle Counts, 70 Display Driver Frequency, Hz, 30 Product Sub ID,,0 <Safety Level 1>,8, COV Threshold, mV, 4250 COV Recovery, mV, 4100 COV High Temperature Threshold, mV, 4250 COV High Temperature Adjust, Kelvin, 323 COV Time, Seconds, 2 CUV Threshold, mV, 2700 CUV Recovery,mV,3000 CUV Time, Seconds, 1 POV Threshold,mV,34000 POV Recovery, mV, 32800 POV Time, Seconds, 6 PUV Threshold, mV, 22400 PUV Recovery,mV,24000 PUV Time, Seconds, 1 OC Charge Tier 1 Threshold, mA, 4800 OC Charge Tier 1 Recovery, Seconds, 2 OC Charge Tier 1 Time, Seconds, 6 OC Discharge Tier 1 Threshold,mA,-7200 OC Discharge Tier 1 Recovery, Seconds, 2 OC Discharge Tier 1 Time, Seconds, 8

TEXAS INSTRUMENTS

Appendix A

#### www.ti.com

### Table 2. .PPCSV Data-Set File Export From S12 Firmware (continued)

OC Charge Tier 2 Recovery, Seconds, 8 OC Charge Tier 2 Time, Seconds, 2 OC Discharge Tier 2 Threshold, mA, -9600 OC Discharge Tier 2 Recovery, Seconds, 8 OC Discharge Tier 2 Time, Seconds, 1 OC Max Attempts,,3 Hardware OC Charge Threshold,,211 Hardware OC Charge Recovery, Seconds, 1 Hardware OC Charge Time,,60 Hardware OC Discharge Threshold,,98 Hardware OC Discharge Recovery, Seconds, 1 Hardware OC Discharge Time,,37 HOC Max Attempts,,3 Hardware Short Circuit Threshold,,47 Hardware Short Circuit Recovery, Seconds, 8 Hardware Short Circuit Time,,3 HSC Max Attempts,,3 EUV Threshold, mV, 2500 EUV Time, Seconds, 2 EUV Recovery, mV, 2900 OT Charge Threshold, Kelvin, 323 OT Charge Recovery, Kelvin, 318 OT Charge Time, Seconds RDTE,2 OT Discharge Threshold, Kelvin, 333 OT Discharge Recovery, Kelvin, 323 OT Discharge Time, Seconds RDTE,2 Host Watchdog Timeout, Seconds RDTE,0 Board Over Temperature, Kelvin, 358 Board Over Temperature Recovery, Kelvin, 338 Board Over Temperature Time, Seconds RDTE, 2 Hardware LP Discharge Threshold,,32 Hardware LP Discharge Duration,,127 Hardware LP Charge Threshold, 224 Hardware LP Charge Duration,,127 <Safety Level 2>,9, SOV Threshold, mV, 4350 SOV Time, Seconds RDTE,8 Cell Imbalance Current,mA,50 Cell Imbalance Fail Voltage,mV,500 Cell Imbalance Time, Seconds, 180 Cell Imbalance SOC Inhibit Threshold,%,30 SOC Charge Threshold, mA, 6000 SOC Charge Time, Seconds RDTE,2 SOC Discharge Threshold,mA,-12000 SOC Discharge Time, Seconds RDTE, 2 SOT Charge Threshold, Kelvin, 343 SOT Charge Time, Seconds RDTE,2 SOT Discharge Threshold, Kelvin, 343 SOT Discharge Time, Seconds RDTE,2 Open Temperature Sensor Threshold, Kelvin, 233 Open Temperature Sensor Time, Seconds RDTE,2 FET Fail Time, Seconds RDTE, 2

OC Charge Tier 2 Threshold,mA,5200

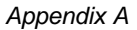

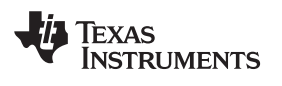

### Table 2. .PPCSV Data-Set File Export From S12 Firmware (continued)

Fuse Fail Limit,mA,40 Fuse Fail Time,Seconds RDTE,2 VLAN Fail Time,Seconds RDTE,2 Current Measurement Fail Time,Seconds RDTE,10 Pre-Charge Voltage Timeout,Seconds RDTE,900 Charge Duration Timeout,Seconds RDTE,14400 IGR Limit,200 IGR Fail Count,255 IGR Ratio Limit,120 IGR Ratio Fail Count,255 Rate Limit Threshold,200 Rate Limit Activation Count,,100

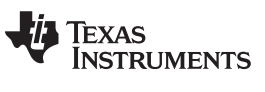

# Appendix B Default Data-Set Screen Captures From bqWizard™ GUI for S12 Firmware

| Cell Balancing Cell C                     | hemistry      | Pack Configuration              | Safety Level 1 | Safety Level 2   |
|-------------------------------------------|---------------|---------------------------------|----------------|------------------|
| Parameter Name                            | Value [Static | Data Captured @ 2/28/2010 2:59: | 23 PM]         | Bit Encoded Data |
| 🙆 Cell 1 Net Pump                         | 0 Pumps       |                                 | 17             |                  |
| Cell 2 Net Pump                           | 0 Pumps       |                                 |                |                  |
| 🙍 Cell 3 Net Pump                         | 0 Pumps       |                                 |                |                  |
| Cell 4 Net Pump                           | 0 Pumps       |                                 |                |                  |
| 🙆 Cell 5 Net Pump                         | 0 Pumps       |                                 |                |                  |
| Cell 6 Net Pump                           | 0 Pumps       |                                 |                |                  |
| 🙀 Cell 7 Net Pump                         | 0 Pumps       |                                 |                |                  |
| Cell 8 Net Pump                           | 0 Pumps       |                                 |                |                  |
| Cell 9 Net Pump                           | 0 Pumps       |                                 |                |                  |
| 💊 Cell 10 Net Pump                        | 0 Pumps       |                                 |                |                  |
| 🙆 Cell 11 Net Pump                        | 0 Pumps       |                                 |                |                  |
| Cell 12 Net Pump                          | 0 Pumps       |                                 |                |                  |
| 💋 Minimum Cell Differential For Balancing | 10 mV         |                                 |                |                  |
|                                           |               |                                 |                |                  |
|                                           |               |                                 |                |                  |
|                                           |               |                                 |                |                  |
|                                           |               |                                 |                |                  |
|                                           |               |                                 |                |                  |
|                                           |               |                                 |                |                  |
|                                           |               |                                 |                |                  |
|                                           |               |                                 |                |                  |
|                                           |               |                                 |                |                  |
|                                           |               |                                 |                |                  |

Figure 37. Cell Balancing Data-Set Tab

| Parameter Name                                | Value [Static Data Captured @ 2/28/2010 2:59:23 | Bit Encoded Data |
|-----------------------------------------------|-------------------------------------------------|------------------|
| Chemistry ID                                  | 101                                             |                  |
| Aux Chemistry Version                         | 0                                               |                  |
| a Tau 10                                      | 225                                             |                  |
| Normalized Dynamic Impedance Low Temperature  | 20.0 °C                                         |                  |
| Normalized Dynamic Impedance High Temperature | 40.0 °C                                         |                  |
| Normalized Dynamic Impedance SOC              | 15 %                                            |                  |
| Normalized Dynamic Impedance Gain             | 32                                              |                  |
| 🖉 FCC Learn Qualifier                         | 30 %                                            |                  |
| 🖉 Cyde Fade                                   | 0.05 %                                          |                  |
| Min OCV Slope                                 | 2 mV/% RSOC                                     |                  |
| 🖉 OCV Idle Qualifier                          | 30 Minutes                                      |                  |
| 🖉 Stale FCC Timeout                           | 2880 Minutes                                    |                  |
| 🖉 Default Charging Voltage                    | 33600 mV                                        |                  |
| 🖉 Default Charging Current                    | 1680 mA                                         |                  |
| Capacity Algorithm                            | 0x0003                                          |                  |
| 🖊 User Rate                                   | 1000 mA                                         |                  |
|                                               |                                                 |                  |
|                                               |                                                 |                  |
|                                               |                                                 |                  |
|                                               |                                                 |                  |
|                                               |                                                 |                  |
|                                               |                                                 |                  |

Figure 38. Cell Chemistry Data-Set Tab

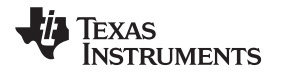

| Cell Balancing             | Cell Chemistry | Pack Configuration                          | Safety Level 1 | Safety Level 2 |
|----------------------------|----------------|---------------------------------------------|----------------|----------------|
| Parameter Name             | Value [S       | tatic Data Captured @ 2/28/2010 2:59:23 PM] | Bit t          | incoded Data   |
| Hardware Configuration     | 0x0731         |                                             |                |                |
| 🛃 Algorithm Enable         | 0×800E         |                                             |                |                |
| 🖉 System Control           | 0x8000         |                                             |                |                |
| 🖉 Current Delta            | 100 mA         |                                             |                |                |
| EPD Refresh Period         | 10 Minut       | es                                          |                |                |
| 🖉 EPD Pump Time            | 120 Cyc        | le Counts                                   |                |                |
| 🖉 EPD Write Time           | 70 Cyde        | Counts                                      |                |                |
| / Display Driver Frequency | 30 Hz          |                                             |                |                |
| Parallel Count             | 1              |                                             |                |                |
| Expected Number of Cells   | 12             |                                             |                |                |
| Actual Number of Cells     | 12             |                                             |                |                |
| Max Number of Cells        | 12             |                                             |                |                |
| Temperature Sensor Count   | 13             |                                             |                |                |
| Max Number of Temperatures | 13             |                                             |                |                |
| Sense Resistor             | 10000 u        | Ohms                                        |                |                |
| Product ID                 | 1              |                                             |                |                |
| Product Sub ID             | 0              |                                             |                |                |
| Format                     | 0              |                                             |                |                |
| FW Build                   | 12             |                                             |                |                |
| 📊 Test Status              | 67             |                                             |                |                |
| Firmivare Versión          | 5000           |                                             |                |                |
| Firmware CRC               | 0x4104         |                                             |                |                |
| Data CRC                   | 0x85F1         |                                             | -              |                |
| A Cara and a               |                |                                             |                |                |

Figure 39. Pack Configuration Data-Set Tab

| Cell Balancing                        | Cell Chemistry | Pack Configuration                  | Safety Level 1   | Safety Level 2 |
|---------------------------------------|----------------|-------------------------------------|------------------|----------------|
| Parameter Name                        | Value [St      | tatic Data Captured @ 2/28/2010 2:5 | 9:23 PM] 🗾 Bit E | ncoded Data    |
| 🖉 COV Threshold                       | 4250 mV        |                                     |                  |                |
| COV Recovery                          | 4100 mV        |                                     |                  |                |
| 🖉 COV High Temperature Thresh         | nold 4250 mV   |                                     |                  |                |
| 🖉 COV High Temperature Adjust         | 50.0 °C        |                                     |                  |                |
| COV Time                              | 2 Second       | ds 👘                                |                  |                |
| CUV Threshold                         | 2700 mV        |                                     |                  |                |
| CUV Recovery                          | 3000 mV        |                                     |                  |                |
| CUV Time                              | 1 Second       | ds                                  |                  |                |
| POV Threshold                         | 34000 m        | v                                   |                  |                |
| POV Recovery                          | 32800 m        | N                                   |                  |                |
| POV Time                              | 6 Second       | de                                  |                  |                |
| 🖉 PUV Threshold                       | 22400 m        | v                                   |                  |                |
| PUV Recovery                          | 24000 m        | w.                                  |                  |                |
| 🖉 PUV Time                            | 1 Second       | ds                                  |                  |                |
| 🖉 OC Charge Tier 1 Threshold          | 4800 mA        |                                     |                  |                |
| OC Charge Tier 1 Recovery             | 2 Second       | ds                                  |                  |                |
| 🖉 OC Charge Tier 1 Time               | 6 Second       | de                                  |                  |                |
| 🖉 OC Discharge Tier 1 Threshold       | -7200 m/       | A                                   |                  |                |
| 🖉 OC Discharge Tier 1 Recovery        | 2 Second       | de                                  |                  |                |
| 🖉 OC Discharge Tier 1 Time            | 8 Second       | ds                                  |                  |                |
| 🖉 OC Charge Tier 2 Threshold          | 5200 mA        | k.                                  |                  |                |
| OC Charge Tier 2 Recovery             | 8 Second       | ds                                  |                  |                |
| 🖉 OC Charge Tier 2 Time               | 2 Second       | de                                  | -                |                |
| · · · · · · · · · · · · · · · · · · · |                | *                                   |                  |                |

Figure 40. Safety Level 1 Data-Set Tab

| Cell Balancing                         | Cell Chemistry | Pack Configuration                    | Safety Level 1 | Safety Level 2   |
|----------------------------------------|----------------|---------------------------------------|----------------|------------------|
| Parameter Name                         | Value [Sta     | tic Data Captured @ 2/28/2010 2:59:23 | PM]            | Bit Encoded Data |
| 🖉 SOV Threshold                        | 4350 mV        |                                       |                |                  |
| 🖉 SOV Time                             | 8 Seconds      | RDTE                                  |                |                  |
| 🗡 Cell Imbalance Current               | 50 mA          |                                       |                |                  |
| 🖉 Cell Imbalance Fail Voltage          | 500 mV         |                                       |                |                  |
| 🖉 Cell Imbalance Time                  | 180 Secon      | ds                                    |                |                  |
| 🖉 Cell Imbalance SOC Inhibit Threshold | 30 %           |                                       |                |                  |
| 🖌 SOC Charge Threshold                 | 6000 mA        |                                       |                |                  |
| 🖉 SOC Charge Time                      | 2 Seconds      | RDTE                                  |                |                  |
| 者 SOC Discharge Threshold              | -12000 m/      |                                       |                |                  |
| 🖉 SOC Discharge Time                   | 2 Seconds      | RDTE                                  |                |                  |
| 🛃 SOT Charge Threshold                 | 70.0 °C        |                                       |                |                  |
| SOT Charge Time                        | 2 Seconds      | RDTE                                  |                |                  |
| 🖉 SOT Discharge Threshold              | 70.0 °C        |                                       |                |                  |
| SOT Discharge Time                     | 2 Seconds      | RDTE                                  |                |                  |
| 🛃 Open Temperature Sensor Threshold    | -40.0 °C       |                                       |                |                  |
| 🖉 Open Temperature Sensor Time         | 2 Seconds      | RDTE                                  |                |                  |
| 👌 FET Fail Time                        | 2 Seconds      | RDTE                                  |                |                  |
| 者 Fuse Fail Limit                      | 40 mA          |                                       |                |                  |
| 🞽 Fuse Fail Time                       | 2 Seconds      | RDTE                                  |                |                  |
| 🖉 VLAN Fail Time                       | 2 Seconds      | RDTE                                  |                |                  |
| 🖉 Current Measurement Fail Time        | 10 Second      | Is RDTE                               |                |                  |
| Pre-Charge Voltage Timeout             | 900 Secon      | ids RDTE                              |                |                  |
| 🖉 Charge Duration Timeout              | 14400 Sec      | conds RDTE                            |                |                  |
| ** ** **                               |                |                                       | <u>a</u>       |                  |

Figure 41. Safety Level 2 Data-Set Tab

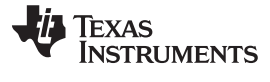

| SBData Dynamic           | SBD ata Static | Pack Dynamic                     | Charge Control | Pack History |
|--------------------------|----------------|----------------------------------|----------------|--------------|
| Parameter Name           | Value [Stati   | c Data Captured @ 2/28/2010 2:59 | :23 PM] Bit E  | ncoded Data  |
| Pack Voltage             | 38055 mV       |                                  | 100 A 100 A    |              |
| Current                  | -41 mA         |                                  |                |              |
| Average Current          | -42 mA         |                                  |                |              |
| Temperature              | -49.8 °C       |                                  |                |              |
| Absolute State of Charge | 0 %            |                                  |                |              |
| Relative State of Charge | 0 %            |                                  |                |              |
| Full Charge Capacity     | 0 mAh/10m      | Wh                               |                |              |
| Remaining Capacity       | 0 mAh/10m      | Wh                               |                |              |
| Run Time To Empty        | 65535 Minu     | tes                              |                |              |
| Average Time To Empty    | 65535 Minu     | tes                              |                |              |
| Average Time To Full     | 65535 Minu     | tes                              |                |              |
| Battery Status           | 0x8280         |                                  |                |              |
| 🙀 Cycle Count            | 0 Cydes        |                                  |                |              |
| At Rate Time To Full     | 65535 Minu     | tes                              |                |              |
| At Rate Time To Empty    | 0 Minutes      |                                  |                |              |
| At Rate Ok               | 65535          |                                  |                |              |
| Max Error                | 10 %           |                                  |                |              |
|                          |                |                                  |                |              |
|                          |                |                                  |                |              |
|                          |                |                                  |                |              |
|                          |                |                                  |                |              |
|                          |                |                                  |                |              |
|                          |                |                                  |                |              |

Figure 42. SBData Dynamic Data-Set Tab

| Parameter Name             | Value (Stati | c Data Captured @ 2/28/2010 2:59 | 9:23 PM1      | Bit Encoded Data |
|----------------------------|--------------|----------------------------------|---------------|------------------|
| Manufacturer Access        | 0x55AA       |                                  |               |                  |
| 🖉 Manufacturer Name        | TEXAS INST   | RUMENTS                          |               |                  |
| 🖊 Device Name              | bg78PL114    |                                  |               |                  |
| 🖊 Device Chemistry         | LION         |                                  |               |                  |
| 🖉 Manufacturer Data        | 0E4D616E2    | 044617461202020202020000000      | 0000000000000 |                  |
| 🖉 Serial Number            | 1            |                                  |               |                  |
| 🛃 Manufacture Date         | 14964        |                                  |               |                  |
| Specification Info         | 49           |                                  |               |                  |
| 者 Design Voltage           | 33600 mV     |                                  |               |                  |
| Design Capacity            | 2400 mAh/    | 10mWh                            |               |                  |
| Charging Voltage           | 33600 mV     |                                  |               |                  |
| Charging Current           | 0 mA         |                                  |               |                  |
| At Rate                    | 0 mAh/10m    | Wh                               |               |                  |
| 🖉 Battery Mode             | 0x6001       |                                  |               |                  |
| 🛃 Remaining Time Alarm     | 10 Minutes   |                                  |               |                  |
| 🛃 Remaining Capacity Alarm | 560 mAh/10   | DmWh                             |               |                  |
|                            |              |                                  |               |                  |
|                            |              |                                  |               |                  |
|                            |              |                                  |               |                  |
|                            |              |                                  |               |                  |
|                            |              |                                  |               |                  |
|                            |              |                                  |               |                  |

Figure 43. SBData Static Data-Set Tab

| SBData Dynamic               | SBD ata Static | Pack Dynamic                  | Charge Control | Pack History |
|------------------------------|----------------|-------------------------------|----------------|--------------|
| Parameter Name               | Value [Static  | Data Captured @ 2/28/2010 2:5 | 9:23 PM] Bit   | Encoded Data |
| Board Temperature            | 55.1 °C        |                               |                |              |
| Access Level                 | 2              |                               |                |              |
| Pack Passed Current          | -15 mAh        |                               |                |              |
| 🔋 Idle Timer                 | 0 Seconds      |                               |                |              |
| Cyde Since Learn             | 0              |                               |                |              |
| Epoch Hour                   | 0              |                               |                |              |
| Coulomb Counter Snap to Zero | 21             |                               |                |              |
| Temperature Voltage Trim     | 1.000          |                               |                |              |
|                              |                |                               |                |              |
|                              |                |                               |                |              |
|                              |                |                               |                |              |
|                              |                |                               |                |              |
|                              |                |                               |                |              |
|                              |                |                               |                |              |
|                              |                |                               |                |              |
|                              |                |                               |                |              |
|                              |                |                               |                |              |
|                              |                |                               |                |              |
|                              |                |                               |                |              |
|                              |                |                               |                |              |
|                              |                |                               |                |              |
|                              |                |                               |                |              |
|                              |                |                               |                |              |

Figure 44. Pack Dynamic Data-Set Tab

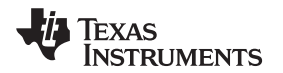

| SBData Dynamic                     | SBD ata Static       | Pack Dynamic                                                                                                    | Charge Control | Pack History     |
|------------------------------------|----------------------|----------------------------------------------------------------------------------------------------|----------------|------------------|
| Parameter Name                     | Value (Stati         | c Data Captured @ 2/28/2010                                                                                                    | 2:59:23 PM]    | Bit Encoded Data |
| 🖉 Pre-Charge Temperature           | 0.0 °C               | and the second second s |                |                  |
| Pre-Charge Voltage                 | 3000 mV              |                                                                                                    |                |                  |
| Pre-Charge Recovery                | 3100 mV              |                                                                                                    |                |                  |
| Pre-Charge Current                 | 240 mA               |                                                                                                    |                |                  |
| 🖉 Charge Inhibit Temperature Low   | 0.0 °C               |                                                                                                    |                |                  |
| 🥖 Charge Inhibit Temperature High  | 45.0 °C              |                                                                                                    |                |                  |
| 🖉 Charge Inhibit Recovery Tempera  | ature Low 5.0 °C     |                                                                                                    |                |                  |
| 🥖 Charge Inhibit Recovery Tempera  | ture High 40.0 °C    |                                                                                                    |                |                  |
| 🖉 Charge Suspend Temperature Lov   | v 5.0 °C             |                                                                                                    |                |                  |
| Charge Suspend Recovery Tempe      | rature Low 10.0 °C   |                                                                                                    |                |                  |
| 🥖 Charge Suspend Temperature Hig   | h 60.0 ℃             |                                                                                                    |                |                  |
| 🖉 Charge Suspend Recovery Tempe    | rature High 55.0 °C  |                                                                                                    |                |                  |
| 🖉 Charge Completion Pack Voltage ( | Qualifier 32800 mV   |                                                                                                    |                |                  |
| Charge Completion Taper Current    | Qualifier 240 mA     |                                                                                                    |                |                  |
| Charge Completion Time             | 10 Seconds           | RDTE                                                                                                    |                |                  |
| Charge Completion FET Activation   | Time 10 Seconds      | RDTE                                                                                                    |                |                  |
| 🖉 Discharge Completion Pack Voltag | e Qualifier 24800 mV |                                                                                                    |                |                  |
| Discharge Completion Time          | 4 Seconds F          | RDTE                                                                                                    |                |                  |
| 🖉 Discharge Completion FET Activat | ion Time 6 Seconds F | RDTE                                                                                                    |                |                  |
| 🖉 Discharge Under Temperature      | -10.0 °C             |                                                                                                    |                |                  |
| 🖉 Discharge Under Temperature Rei  | covery 0.0 °C        |                                                                                                    |                |                  |
| 🥖 Discharge Under Temperature Tim  | e 2 Seconds F        | RDTE                                                                                                    |                |                  |
| FC Set SOC Threshold               | -1 %                 |                                                                                                    |                |                  |
| 18                                 | 1.21                 |                                                                                                    |                |                  |

Figure 45. Charge Control Data-Set Tab

| SBD ata Dynamic               | SBD ata Static | Pack Dynamic                       | Charge Control                                                                                                    | Pack History     |
|-------------------------------|----------------|------------------------------------|----------------------------------------------------------------------------------------------------|------------------|
| Parameter Name                | Value [St      | atic Data Captured @ 2/28/2010 2:5 | 9:23 PM                                                                                                    | Bit Encoded Data |
| Lifetime Minimum Pack Voltage | 32767 m        |                                    | and the second second s |                  |
| Lifetime Maximum Pack Voltage | e 38055 m\     |                                    |                                                                                                    |                  |
| Lifetime Maximum Charge Curr  | rent 0 mA      |                                    |                                                                                                    |                  |
| Lifetime Maximum Discharge C  | urrent -54 mA  |                                    |                                                                                                    |                  |
| Lifetime Minimum Temperature  | -49.8 °C       |                                    |                                                                                                    |                  |
| Lifetime Maximum Temperatur   | e -49.8 ℃      |                                    |                                                                                                    |                  |
| Lifetime Minimum Cell Voltage | 3145 mV        |                                    |                                                                                                    |                  |
| Lifetime Maximum Cell Voltage | 3181 mV        |                                    |                                                                                                    |                  |
| Lifetime Maximum Power        | 1.63 Wat       | ts                                 |                                                                                                    |                  |
| Lifetime Delivered Amp Hours  | 0 Ah           |                                    |                                                                                                    |                  |
| Last Discharge Average        | -480 mA        |                                    |                                                                                                    |                  |
|                               |                |                                    |                                                                                                    |                  |
|                               |                |                                    |                                                                                                    |                  |
|                               |                |                                    |                                                                                                    |                  |
|                               |                |                                    |                                                                                                    |                  |
|                               |                |                                    |                                                                                                    |                  |
|                               |                |                                    |                                                                                                    |                  |
|                               |                |                                    |                                                                                                    |                  |
|                               |                |                                    |                                                                                                    |                  |
|                               |                |                                    |                                                                                                    |                  |
|                               |                |                                    |                                                                                                    |                  |
|                               |                |                                    |                                                                                                    |                  |
|                               |                |                                    |                                                                                                    |                  |

Figure 46. Pack History Data-Set Tab

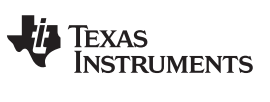

# Appendix C Reference Design and Reference Design Bill of Materials

**C.1 PMP5118-RevB Reference Design Schematic in S12 Hardware Configuration** The reference design schematic is appended to the following pages.

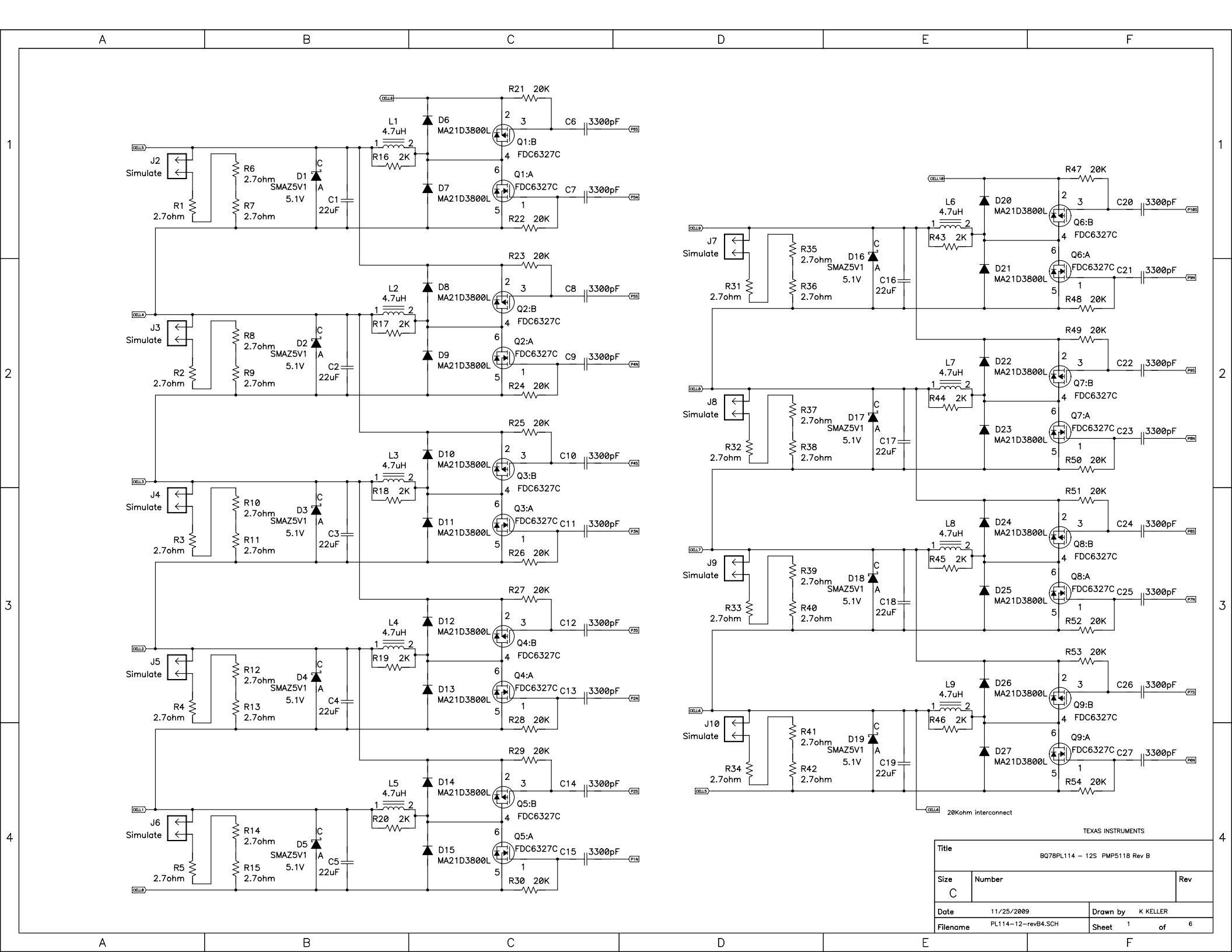

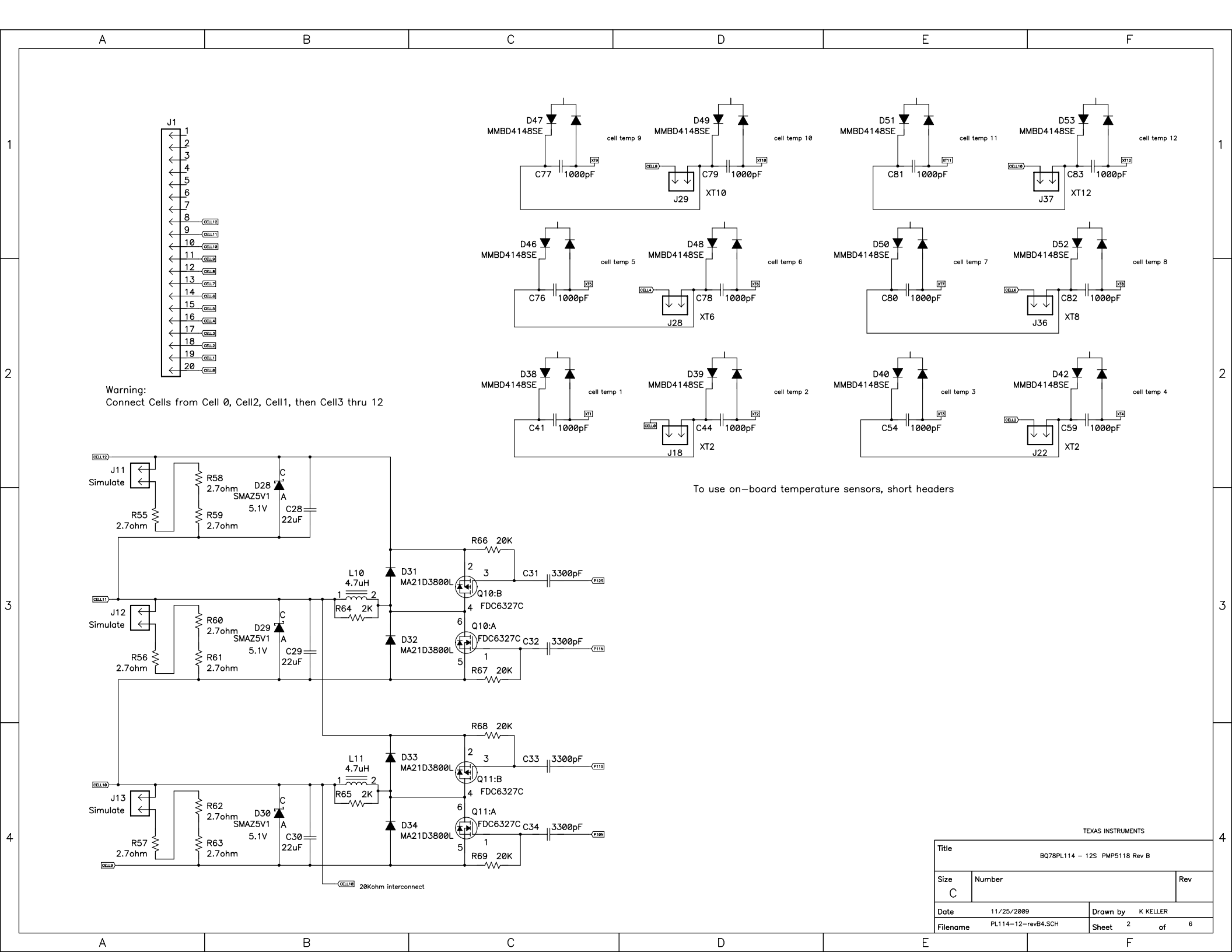

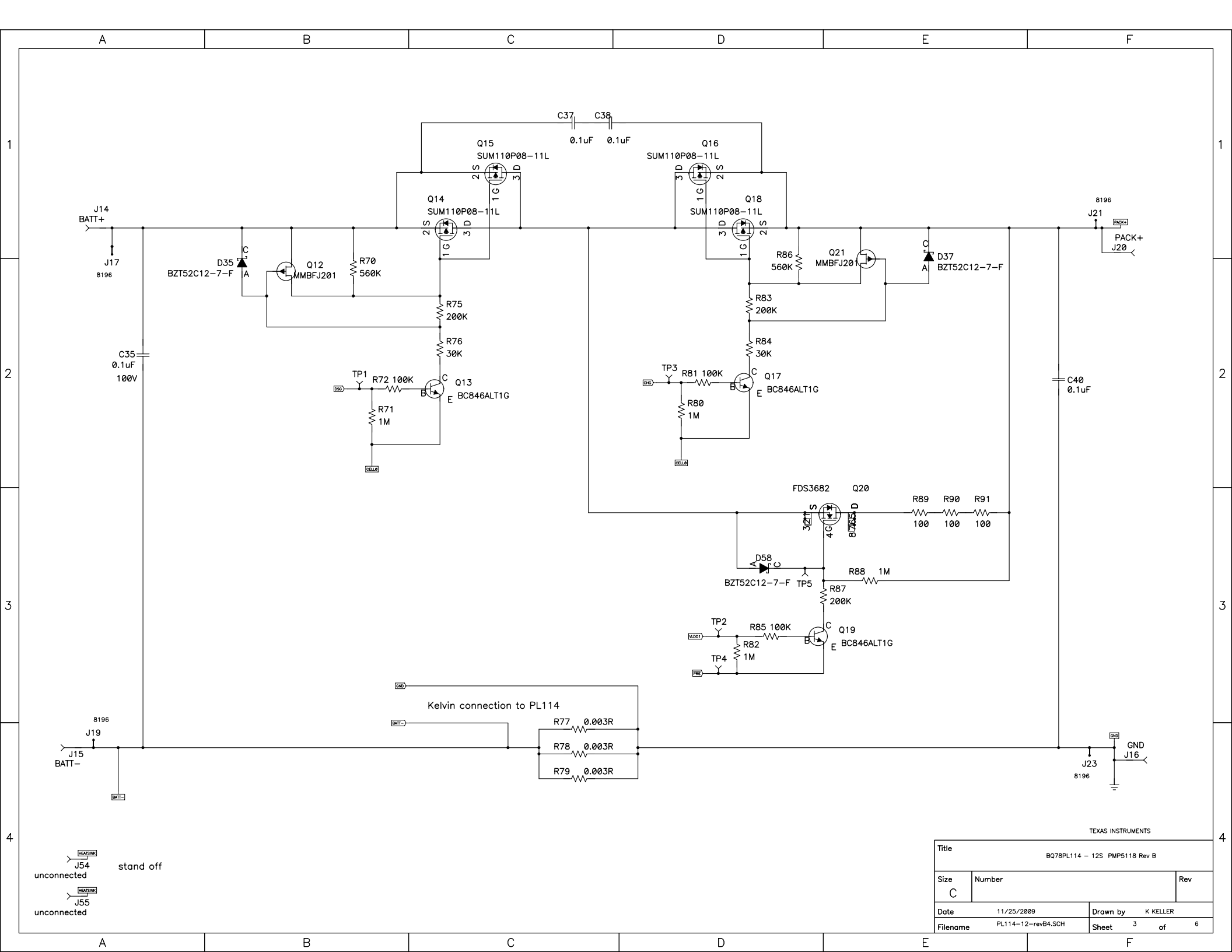

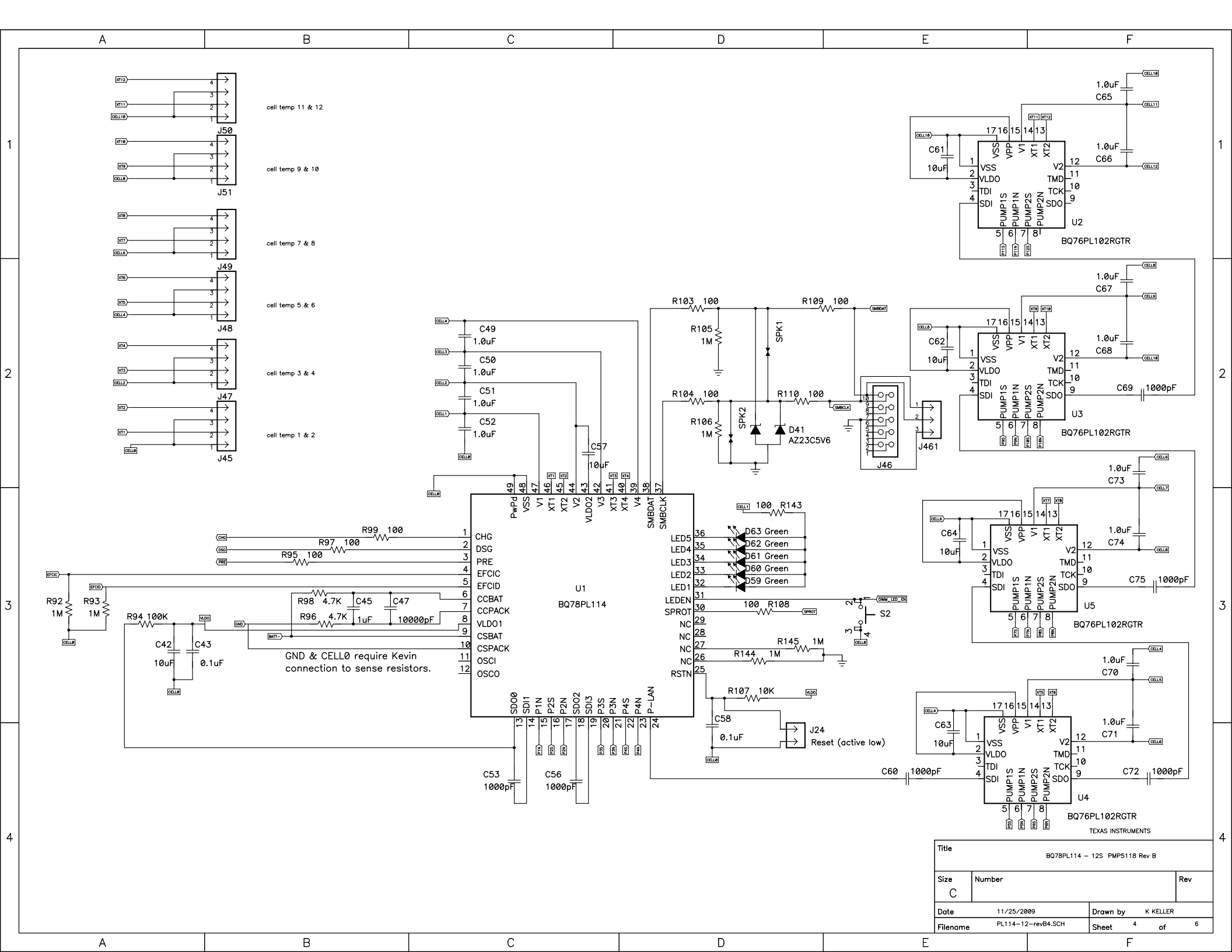

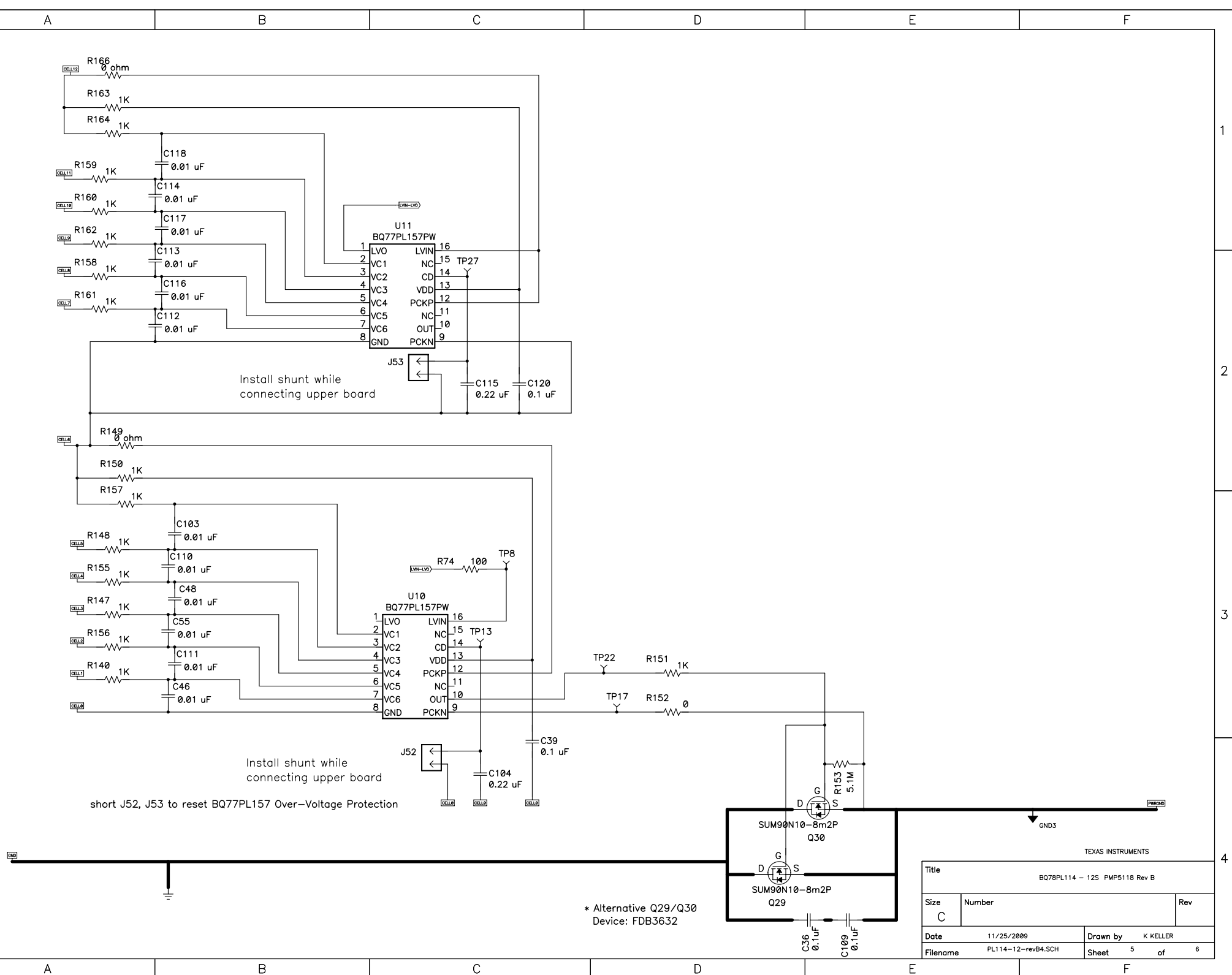

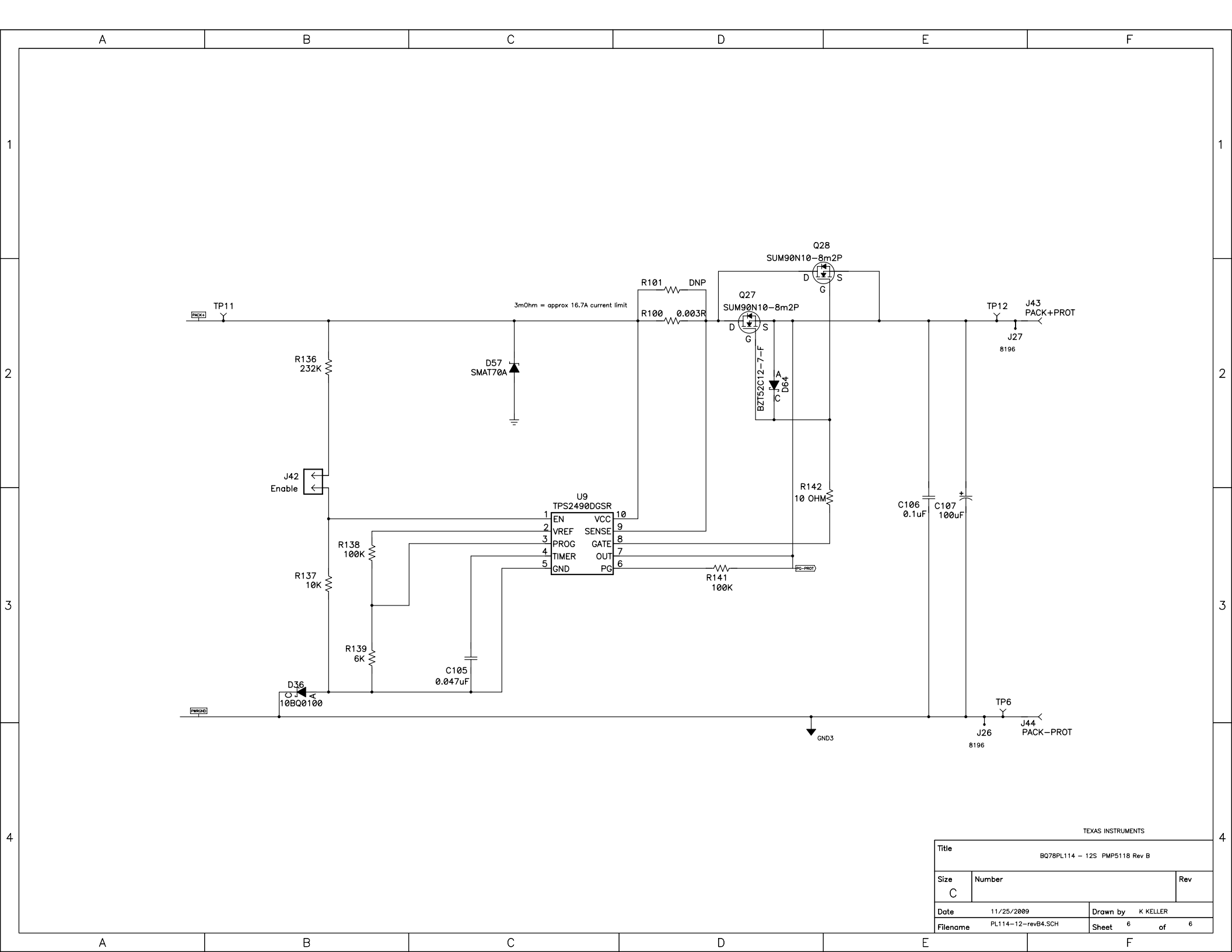

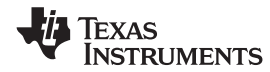

# C.2 PMP5118-Rev B Bill of Materials

### Table 3. Bill of Materials

| Count | RefDes | Part Number   | Value         | Description                                                                                           | Mfr | Size     |
|-------|--------|---------------|---------------|----------------------------------------------------------------------------------------------------|-----|----------|
| 4     | U2     | BQ76PL102RGTR | BQ76PL102RGTR | IC, Power-LAN Dual-Cell Li-Ion Batterry Monitor W/ Powerpump                                          | ТІ  | VQFN     |
|       | U3     | BQ76PL102RGTR | BQ76PL102RGTR | IC, Power-LAN Dual-Cell Li-Ion Batterry Monitor W/ Powerpump                                          | ТІ  | VQFN     |
|       | U4     | BQ76PL102RGTR | BQ76PL102RGTR | IC, Power-LAN Dual-Cell Li-Ion Batterry Monitor W/ Powerpump                                          | ТІ  | VQFN     |
|       | U5     | BQ76PL102RGTR | BQ76PL102RGTR | IC, Power-LAN Dual-Cell Li-Ion Batterry Monitor W/ Powerpump                                          | ТІ  | VQFN     |
| 2     | U10    | BQ77PL157PW   | BQ77PL157PW   | IC, Secondary Voltage Protection for 3-6 Series Li-Ion Cells                                          | ТІ  | TSSOP-16 |
|       | U11    | BQ77PL157PW   | BQ77PL157PW   | IC, Secondary Voltage Protection for 3-6 Series Li-Ion Cells                                          | ТІ  | TSSOP-16 |
| 1     | U1     | BQ78PL114RGZR | BQ78PL114     | IC, PowerLAN Master Gateway Battery Management Controller<br>With PowerPump Cell Balancing Technology | TI  | VQFN     |
| 12    | C46    | Std           | 0.01 µF       | Capacitor, Ceramic, 10V, X7R, 10%                                                                     | Std | 603      |
|       | C48    | Std           | 0.01 µF       | Capacitor, Ceramic, 10V, X7R, 10%                                                                     | Std | 603      |
|       | C55    | Std           | 0.01 µF       | Capacitor, Ceramic, 10V, X7R, 10%                                                                     | Std | 603      |
|       | C103   | Std           | 0.01 µF       | Capacitor, Ceramic, 10V, X7R, 10%                                                                     | Std | 603      |
|       | C110   | Std           | 0.01 µF       | Capacitor, Ceramic, 10V, X7R, 10%                                                                     | Std | 603      |
|       | C111   | Std           | 0.01 µF       | Capacitor, Ceramic, 10V, X7R, 10%                                                                     | Std | 603      |
|       | C112   | Std           | 0.01 µF       | Capacitor, Ceramic, 10V, X7R, 10%                                                                     | Std | 603      |
|       | C113   | Std           | 0.01 µF       | Capacitor, Ceramic, 10V, X7R, 10%                                                                     | Std | 603      |
|       | C114   | Std           | 0.01 µF       | Capacitor, Ceramic, 10V, X7R, 10%                                                                     | Std | 603      |
|       | C116   | Std           | 0.01 µF       | Capacitor, Ceramic, 10V, X7R, 10%                                                                     | Std | 603      |
|       | C117   | Std           | 0.01 µF       | Capacitor, Ceramic, 10V, X7R, 10%                                                                     | Std | 603      |
|       | C118   | Std           | 0.01 µF       | Capacitor, Ceramic, 10V, X7R, 10%                                                                     | Std | 603      |
| 2     | C36    | Std           | 0.1 µF        | Capacitor, Ceramic, 50V, X7R, 10%                                                                     | Std | 603      |
|       | C109   | Std           | 0.1 µF        | Capacitor, Ceramic, 50V, X7R, 10%                                                                     | Std | 603      |
| 1     | C58    | STD           | 0.1 µF        | Capacitor, Ceramic, Low Inductance, 6.3V, X7R, 20%                                                    | STD | 603      |
| 12    | C49    | STD           | 1.0 μF        | Capacitor, Ceramic, Low Inductance, 10V, X5R, 10%                                                     | STD | 603      |
|       | C50    | STD           | 1.0 μF        | Capacitor, Ceramic, Low Inductance, 10V, X5R, 10%                                                     | STD | 603      |
|       | C51    | STD           | 1.0 μF        | Capacitor, Ceramic, Low Inductance, 10V, X5R, 10%                                                     | STD | 603      |
|       | C52    | STD           | 1.0 μF        | Capacitor, Ceramic, Low Inductance, 10V, X5R, 10%                                                     | STD | 603      |
|       | C65    | STD           | 1.0 μF        | Capacitor, Ceramic, Low Inductance, 10V, X5R, 10%                                                     | STD | 603      |
|       | C66    | STD           | 1.0 μF        | Capacitor, Ceramic, Low Inductance, 10V, X5R, 10%                                                     | STD | 603      |
|       | C67    | STD           | 1.0 μF        | Capacitor, Ceramic, Low Inductance, 10V, X5R, 10%                                                     | STD | 603      |
|       | C68    | STD           | 1.0 μF        | Capacitor, Ceramic, Low Inductance, 10V, X5R, 10%                                                     | STD | 603      |
|       | C70    | STD           | 1.0 μF        | Capacitor, Ceramic, Low Inductance, 10V, X5R, 10%                                                     | STD | 603      |

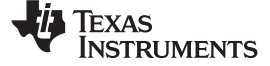

PMP5118-Rev B Bill of Materials

www.ti.com

### Table 3. Bill of Materials (continued)

| Count | RefDes | Part Number | Value   | Description                                       | Mfr | Size |
|-------|--------|-------------|---------|---------------------------------------------------|-----|------|
|       | C71    | STD         | 1.0 µF  | Capacitor, Ceramic, Low Inductance, 10V, X5R, 10% | STD | 603  |
|       | C73    | STD         | 1.0 µF  | Capacitor, Ceramic, Low Inductance, 10V, X5R, 10% | STD | 603  |
|       | C74    | STD         | 1.0 µF  | Capacitor, Ceramic, Low Inductance, 10V, X5R, 10% | STD | 603  |
| 2     | C53    | STD         | 1000 pF | Capacitor, Ceramic, Low Inductance, 10V, X5R, 10% | STD | 603  |
|       | C56    | STD         | 1000 pF | Capacitor, Ceramic, Low Inductance, 10V, X5R, 10% | STD | 603  |
| 16    | C41    | STD         | 1000 pF | Capacitor, Ceramic, Low Inductance, 50V, X7R, 10% | STD | 603  |
|       | C44    | STD         | 1000 pF | Capacitor, Ceramic, Low Inductance, 50V, X7R, 10% | STD | 603  |
|       | C54    | STD         | 1000 pF | Capacitor, Ceramic, Low Inductance, 50V, X7R, 10% | STD | 603  |
|       | C59    | STD         | 1000 pF | Capacitor, Ceramic, Low Inductance, 50V, X7R, 10% | STD | 603  |
|       | C60    | STD         | 1000 pF | Capacitor, Ceramic, Low Inductance, 50V, X7R, 10% | STD | 603  |
|       | C69    | STD         | 1000 pF | Capacitor, Ceramic, Low Inductance, 50V, X7R, 10% | STD | 603  |
|       | C72    | STD         | 1000 pF | Capacitor, Ceramic, Low Inductance, 50V, X7R, 10% | STD | 603  |
|       | C75    | STD         | 1000 pF | Capacitor, Ceramic, Low Inductance, 50V, X7R, 10% | STD | 603  |
|       | C76    | STD         | 1000 pF | Capacitor, Ceramic, Low Inductance, 50V, X7R, 10% | STD | 603  |
|       | C77    | STD         | 1000 pF | Capacitor, Ceramic, Low Inductance, 50V, X7R, 10% | STD | 603  |
|       | C78    | STD         | 1000 pF | Capacitor, Ceramic, Low Inductance, 50V, X7R, 10% | STD | 603  |
|       | C79    | STD         | 1000 pF | Capacitor, Ceramic, Low Inductance, 50V, X7R, 10% | STD | 603  |
|       | C80    | STD         | 1000 pF | Capacitor, Ceramic, Low Inductance, 50V, X7R, 10% | STD | 603  |
|       | C81    | STD         | 1000 pF | Capacitor, Ceramic, Low Inductance, 50V, X7R, 10% | STD | 603  |
|       | C82    | STD         | 1000 pF | Capacitor, Ceramic, Low Inductance, 50V, X7R, 10% | STD | 603  |
|       | C83    | STD         | 1000 pF | Capacitor, Ceramic, Low Inductance, 50V, X7R, 10% | STD | 603  |
| 22    | C6     | STD         | 3300 pF | Capacitor, Ceramic, Low Inductance, 50V, X7R, 10% | STD | 603  |
|       | C7     | STD         | 3300 pF | Capacitor, Ceramic, Low Inductance, 50V, X7R, 10% | STD | 603  |
|       | C8     | STD         | 3300 pF | Capacitor, Ceramic, Low Inductance, 50V, X7R, 10% | STD | 603  |
|       | C9     | STD         | 3300 pF | Capacitor, Ceramic, Low Inductance, 50V, X7R, 10% | STD | 603  |
|       | C10    | STD         | 3300 pF | Capacitor, Ceramic, Low Inductance, 50V, X7R, 10% | STD | 603  |
|       | C11    | STD         | 3300 pF | Capacitor, Ceramic, Low Inductance, 50V, X7R, 10% | STD | 603  |
|       | C12    | STD         | 3300 pF | Capacitor, Ceramic, Low Inductance, 50V, X7R, 10% | STD | 603  |
|       | C13    | STD         | 3300 pF | Capacitor, Ceramic, Low Inductance, 50V, X7R, 10% | STD | 603  |
|       | C14    | STD         | 3300 pF | Capacitor, Ceramic, Low Inductance, 50V, X7R, 10% | STD | 603  |
|       | C15    | STD         | 3300 pF | Capacitor, Ceramic, Low Inductance, 50V, X7R, 10% | STD | 603  |
|       | C20    | STD         | 3300 pF | Capacitor, Ceramic, Low Inductance, 50V, X7R, 10% | STD | 603  |
|       | C21    | STD         | 3300 pF | Capacitor, Ceramic, Low Inductance, 50V, X7R, 10% | STD | 603  |
|       | C22    | STD         | 3300 pF | Capacitor, Ceramic, Low Inductance, 50V, X7R, 10% | STD | 603  |

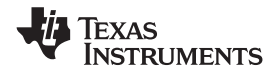

### Table 3. Bill of Materials (continued)

| Count | RefDes | Part Number      | Value    | Description                                        | Mfr       | Size |
|-------|--------|------------------|----------|----------------------------------------------------|-----------|------|
|       | C23    | STD              | 3300 pF  | Capacitor, Ceramic, Low Inductance, 50V, X7R, 10%  | STD       | 603  |
|       | C24    | STD              | 3300 pF  | Capacitor, Ceramic, Low Inductance, 50V, X7R, 10%  | STD       | 603  |
|       | C25    | STD              | 3300 pF  | Capacitor, Ceramic, Low Inductance, 50V, X7R, 10%  | STD       | 603  |
|       | C26    | STD              | 3300 pF  | Capacitor, Ceramic, Low Inductance, 50V, X7R, 10%  | STD       | 603  |
|       | C27    | STD              | 3300 pF  | Capacitor, Ceramic, Low Inductance, 50V, X7R, 10%  | STD       | 603  |
|       | C31    | STD              | 3300 pF  | Capacitor, Ceramic, Low Inductance, 50V, X7R, 10%  | STD       | 603  |
|       | C32    | STD              | 3300 pF  | Capacitor, Ceramic, Low Inductance, 50V, X7R, 10%  | STD       | 603  |
|       | C33    | STD              | 3300 pF  | Capacitor, Ceramic, Low Inductance, 50V, X7R, 10%  | STD       | 603  |
|       | C34    | STD              | 3300 pF  | Capacitor, Ceramic, Low Inductance, 50V, X7R, 10%  | STD       | 603  |
| 1     | C105   | ECJ-ZVF1C104Z    | 0.047 µF | Capacitor, Ceramic, 0 .047-uF, 16-V, Y5V, +80/-20% | Panasonic | 805  |
| 2     | C39    | Std              | 0.1 µF   | Capacitor, Ceramic, 50V, X7R, 10%                  | Std       | 805  |
|       | C120   | Std              | 0.1 µF   | Capacitor, Ceramic, 50V, X7R, 10%                  | Std       | 805  |
| 1     | C35    | 100V             | 0.1 µF   | Capacitor, Ceramic, 100V, X7R, 10%                 | STD       | 805  |
| 2     | C37    | C0805C104K1RACTU | 0.1 µF   | Capacitor, Ceramic, 100V, X7R, 10%                 | KEMET     | 805  |
|       | C38    | C0805C104K1RACTU | 0.1 µF   | Capacitor, Ceramic, 100V, X7R, 10%                 | KEMET     | 805  |
| 1     | C43    | STD              | 0.1 µF   | Capacitor, Ceramic, 6.3V, X5R, 10%                 | STD       | 805  |
| 2     | C104   | Std              | 0.22 µF  | Capacitor, Ceramic, 16V, X7R, 10%                  | Std       | 805  |
|       | C115   | Std              | 0.22 μF  | Capacitor, Ceramic, 16V, X7R, 10%                  | Std       | 805  |
| 1     | C45    | STD              | 1 µF     | Capacitor, Ceramic, 6.3V, X5R, 10%                 | STD       | 805  |
| 1     | C57    | STD              | 10 µF    | Capacitor, Ceramic, 6.3V, X5R, 10%                 | STD       | 805  |
| 5     | C42    | STD              | 10 µF    | Capacitor, Ceramic, 10V, X5R, 10%                  | STD       | 805  |
|       | C61    | STD              | 10 µF    | Capacitor, Ceramic, 10V, X5R, 10%                  | STD       | 805  |
|       | C62    | STD              | 10 µF    | Capacitor, Ceramic, 10V, X5R, 10%                  | STD       | 805  |
|       | C63    | STD              | 10 µF    | Capacitor, Ceramic, 10V, X5R, 10%                  | STD       | 805  |
|       | C64    | STD              | 10 µF    | Capacitor, Ceramic, 10V, X5R, 10%                  | STD       | 805  |
| 12    | C1     | STD              | 22 µF    | Capacitor, Ceramic, 6.3V, X5R, 10%                 | STD       | 805  |
|       | C2     | STD              | 22 µF    | Capacitor, Ceramic, 6.3V, X5R, 10%                 | STD       | 805  |
|       | C3     | STD              | 22 µF    | Capacitor, Ceramic, 6.3V, X5R, 10%                 | STD       | 805  |
|       | C4     | STD              | 22 µF    | Capacitor, Ceramic, 6.3V, X5R, 10%                 | STD       | 805  |
|       | C5     | STD              | 22 µF    | Capacitor, Ceramic, 6.3V, X5R, 10%                 | STD       | 805  |
|       | C16    | STD              | 22 µF    | Capacitor, Ceramic, 6.3V, X5R, 10%                 | STD       | 805  |
|       | C17    | STD              | 22 µF    | Capacitor, Ceramic, 6.3V, X5R, 10%                 | STD       | 805  |
|       | C18    | STD              | 22 µF    | Capacitor, Ceramic, 6.3V, X5R, 10%                 | STD       | 805  |
|       | C19    | STD              | 22 µF    | Capacitor, Ceramic, 6.3V, X5R, 10%                 | STD       | 805  |

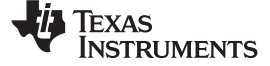

PMP5118-Rev B Bill of Materials

www.ti.com

# Table 3. Bill of Materials (continued)

| Count | RefDes | Part Number   | Value       | Description                                   | Mfr       | Size              |
|-------|--------|---------------|-------------|-----------------------------------------------|-----------|-------------------|
|       | C28    | STD           | 22 µF       | Capacitor, Ceramic, 6.3V, X5R, 10%            | STD       | 805               |
|       | C29    | STD           | 22 µF       | Capacitor, Ceramic, 6.3V, X5R, 10%            | STD       | 805               |
|       | C30    | STD           | 22 µF       | Capacitor, Ceramic, 6.3V, X5R, 10%            | STD       | 805               |
| 1     | C47    | STD           | 10000 pF    | Capacitor, Ceramic, 6.3V, X5R, 10%            | STD       | 805               |
| 1     | C106   | ECJ-3YBZA104K | 0.1 µF      | Capacitor, Ceramic, 0.1-uF, 100-V, X7R, +-10% | Panasonic | 1206              |
| 1     | C40    | B32529C1104J  | 0.1 µF      | Capacitor, Leaded, 100V, [temp], [tol]        | Epcos     | 0.177 x 0.287 in. |
| 1     | C107   | ECA-ZAM101    | 100 µF      | Capacitor, Panasonic, 100-uF, 100-V, , 20%    | Panasonic | 0.315             |
| 1     | J14    | 3267          | BATT+       | Connector, Banana Jack, Uninsulated           | Pomona    | 0.500 dia         |
| 1     | J15    | 3267          | BATT–       | Connector, Banana Jack, Uninsulated           | Pomona    | 0.500 dia         |
| 1     | J16    | 3267          | GND         | Connector, Banana Jack, Uninsulated           | Pomona    | 0.500 dia         |
| 1     | J20    | 3267          | PACK+       | Connector, Banana Jack, Uninsulated           | Pomona    | 0.500 dia         |
| 1     | J43    | 3267          | PACK+PROT   | Connector, Banana Jack, Uninsulated           | Pomona    | 0.500 dia         |
| 1     | J44    | 3267          | PACK-PROT   | Connector, Banana Jack, Uninsulated           | Pomona    | 0.500 dia         |
| 2     | J54    | 3267          | unconnected | Connector, Banana Jack, Uninsulated           | Pomona    | 0.500 dia         |
|       | J55    | 3267          | unconnected | Connector, Banana Jack, Uninsulated           | Pomona    | 0.500 dia         |
| 12    | D38    | MMBD4148SE    | MMBD4148SE  | Diode, Dual Ultra Fast, Series, 200-mA, 100-V | Fairchild | SOT23             |
|       | D39    | MMBD4148SE    | MMBD4148SE  | Diode, Dual Ultra Fast, Series, 200-mA, 100-V | Fairchild | SOT23             |
|       | D40    | MMBD4148SE    | MMBD4148SE  | Diode, Dual Ultra Fast, Series, 200-mA, 100-V | Fairchild | SOT23             |
|       | D42    | MMBD4148SE    | MMBD4148SE  | Diode, Dual Ultra Fast, Series, 200-mA, 100-V | Fairchild | SOT23             |
|       | D46    | MMBD4148SE    | MMBD4148SE  | Diode, Dual Ultra Fast, Series, 200-mA, 100-V | Fairchild | SOT23             |
|       | D47    | MMBD4148SE    | MMBD4148SE  | Diode, Dual Ultra Fast, Series, 200-mA, 100-V | Fairchild | SOT23             |
|       | D48    | MMBD4148SE    | MMBD4148SE  | Diode, Dual Ultra Fast, Series, 200-mA, 100-V | Fairchild | SOT23             |
|       | D49    | MMBD4148SE    | MMBD4148SE  | Diode, Dual Ultra Fast, Series, 200-mA, 100-V | Fairchild | SOT23             |
|       | D50    | MMBD4148SE    | MMBD4148SE  | Diode, Dual Ultra Fast, Series, 200-mA, 100-V | Fairchild | SOT23             |
|       | D51    | MMBD4148SE    | MMBD4148SE  | Diode, Dual Ultra Fast, Series, 200-mA, 100-V | Fairchild | SOT23             |
|       | D52    | MMBD4148SE    | MMBD4148SE  | Diode, Dual Ultra Fast, Series, 200-mA, 100-V | Fairchild | SOT23             |
|       | D53    | MMBD4148SE    | MMBD4148SE  | Diode, Dual Ultra Fast, Series, 200-mA, 100-V | Fairchild | SOT23             |
| 22    | D6     | MA21D3800L    | MA21D3800L  | Diode, Switching, 1A, 30-V                    | Panasonic | 0.067 x 0.049 in. |
|       | D7     | MA21D3800L    | MA21D3800L  | Diode, Switching, 1A, 30-V                    | Panasonic | 0.067 x 0.049 in. |
|       | D8     | MA21D3800L    | MA21D3800L  | Diode, Switching, 1A, 30-V                    | Panasonic | 0.067 x 0.049 in. |
|       | D9     | MA21D3800L    | MA21D3800L  | Diode, Switching, 1A, 30-V                    | Panasonic | 0.067 x 0.049 in. |
|       | D10    | MA21D3800L    | MA21D3800L  | Diode, Switching, 1A, 30-V                    | Panasonic | 0.067 x 0.049 in. |
|       | D11    | MA21D3800L    | MA21D3800L  | Diode, Switching, 1A, 30-V                    | Panasonic | 0.067 x 0.049 in. |
|       | D12    | MA21D3800L    | MA21D3800L  | Diode, Switching, 1A, 30-V                    | Panasonic | 0.067 x 0.049 in. |

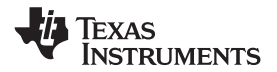

# Table 3. Bill of Materials (continued)

| Count | RefDes | Part Number   | Value        | Description                            | Mfr         | Size              |
|-------|--------|---------------|--------------|----------------------------------------|-------------|-------------------|
|       | D13    | MA21D3800L    | MA21D3800L   | Diode, Switching, 1A, 30-V             | Panasonic   | 0.067 x 0.049 in. |
|       | D14    | MA21D3800L    | MA21D3800L   | Diode, Switching, 1A, 30-V             | Panasonic   | 0.067 x 0.049 in. |
|       | D15    | MA21D3800L    | MA21D3800L   | Diode, Switching, 1A, 30-V             | Panasonic   | 0.067 x 0.049 in. |
|       | D20    | MA21D3800L    | MA21D3800L   | Diode, Switching, 1A, 30-V             | Panasonic   | 0.067 x 0.049 in. |
|       | D21    | MA21D3800L    | MA21D3800L   | Diode, Switching, 1A, 30-V             | Panasonic   | 0.067 x 0.049 in. |
|       | D22    | MA21D3800L    | MA21D3800L   | Diode, Switching, 1A, 30-V             | Panasonic   | 0.067 x 0.049 in. |
|       | D23    | MA21D3800L    | MA21D3800L   | Diode, Switching, 1A, 30-V             | Panasonic   | 0.067 x 0.049 in. |
|       | D24    | MA21D3800L    | MA21D3800L   | Diode, Switching, 1A, 30-V             | Panasonic   | 0.067 x 0.049 in. |
|       | D25    | MA21D3800L    | MA21D3800L   | Diode, Switching, 1A, 30-V             | Panasonic   | 0.067 x 0.049 in. |
|       | D26    | MA21D3800L    | MA21D3800L   | Diode, Switching, 1A, 30-V             | Panasonic   | 0.067 x 0.049 in. |
|       | D27    | MA21D3800L    | MA21D3800L   | Diode, Switching, 1A, 30-V             | Panasonic   | 0.067 x 0.049 in. |
|       | D31    | MA21D3800L    | MA21D3800L   | Diode, Switching, 1A, 30-V             | Panasonic   | 0.067 x 0.049 in. |
|       | D32    | MA21D3800L    | MA21D3800L   | Diode, Switching, 1A, 30-V             | Panasonic   | 0.067 x 0.049 in. |
|       | D33    | MA21D3800L    | MA21D3800L   | Diode, Switching, 1A, 30-V             | Panasonic   | 0.067 x 0.049 in. |
|       | D34    | MA21D3800L    | MA21D3800L   | Diode, Switching, 1A, 30-V             | Panasonic   | 0.067 x 0.049 in. |
| 5     | D59    | 160-1183-1-ND | Green        | Diode, LED, Green, 2.1-V, 20-mA, 6-mcd | Liteon      | 603               |
|       | D60    | 160-1183-1-ND | Green        | Diode, LED, Green, 2.1-V, 20-mA, 6-mcd | Liteon      | 603               |
|       | D61    | 160-1183-1-ND | Green        | Diode, LED, Green, 2.1-V, 20-mA, 6-mcd | Liteon      | 603               |
|       | D62    | 160-1183-1-ND | Green        | Diode, LED, Green, 2.1-V, 20-mA, 6-mcd | Liteon      | 603               |
|       | D63    | 160-1183-1-ND | Green        | Diode, LED, Green, 2.1-V, 20-mA, 6-mcd | Liteon      | 603               |
| 4     | D35    | BZT52C12      | BZT52C12-7-F | Diode, Zener, 12V                      | Diodes Inc. | SOD-123           |
|       | D37    | BZT52C12      | BZT52C12-7-F | Diode, Zener, 12V                      | Diodes Inc. | SOD-123           |
|       | D58    | BZT52C12      | BZT52C12-7-F | Diode, Zener, 12V                      | Diodes Inc. | SOD-123           |
|       | D64    | BZT52C12      | BZT52C12-7-F | Diode, Zener, 12V                      | Diodes Inc. | SOD-123           |
| 1     | D16    | 5.1V          | SMAZ5V1      | Diode, Zener 100-mA, 5.1-V             | Diodes Inc  | SMA               |
| 11    | D1     | 5.1V          | SMAZ5V1      | Diode, Zener, 100-mA, 5.1-V            | Diodes Inc  | SMA               |
|       | D2     | 5.1V          | SMAZ5V1      | Diode, Zener, 100-mA, 5.1-V            | Diodes Inc  | SMA               |
|       | D3     | 5.1V          | SMAZ5V1      | Diode, Zener, 100-mA, 5.1-V            | Diodes Inc  | SMA               |
|       | D4     | 5.1V          | SMAZ5V1      | Diode, Zener, 100-mA, 5.1-V            | Diodes Inc  | SMA               |
|       | D5     | 5.1V          | SMAZ5V1      | Diode, Zener, 100-mA, 5.1-V            | Diodes Inc  | SMA               |
|       | D17    | 5.1V          | SMAZ5V1      | Diode, Zener, 100-mA, 5.1-V            | Diodes Inc  | SMA               |
|       | D18    | 5.1V          | SMAZ5V1      | Diode, Zener, 100-mA, 5.1-V            | Diodes Inc  | SMA               |
|       | D19    | 5.1V          | SMAZ5V1      | Diode, Zener, 100-mA, 5.1-V            | Diodes Inc  | SMA               |
|       | D28    | 5.1V          | SMAZ5V1      | Diode, Zener, 100-mA, 5.1-V            | Diodes Inc  | SMA               |

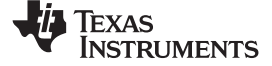

PMP5118-Rev B Bill of Materials

www.ti.com

# Table 3. Bill of Materials (continued)

| Count | RefDes | Part Number | Value              | Description                                         | Mfr         | Size              |
|-------|--------|-------------|--------------------|-----------------------------------------------------|-------------|-------------------|
|       | D29    | 5.1V        | SMAZ5V1            | Diode, Zener, 100-mA, 5.1-V                         | Diodes Inc  | SMA               |
|       | D30    | 5.1V        | SMAZ5V1            | Diode, Zener, 100-mA, 5.1-V                         | Diodes Inc  | SMA               |
| 1     | D36    | IRF         | 10BQ0100           | Diode, Schottky, 1-A, 100-V                         | STD         | SMB               |
| 1     | D41    | AZ23C5V6    | AZ23C5V6           | Diode, Dual, Zener, 5.6 V, 300mW                    | Diodes      | SOT23             |
| 1     | D57    | SMAT70A     | SMAT70A            | Diode, 100V transient voltage supressor             | Diodes Inc. | SMA               |
| 1     | J42    | PTC36SAAN   | Enable             | Header, 2-pin, 100mil spacing, (36-pin strip)       | Sullins     | 0.100 x 2         |
| 1     | J24    | PTC36SAAN   | Reset (active low) | Header, 2-pin, 100mil spacing, (36-pin strip)       | Sullins     | 0.100 x 2         |
| 12    | J2     | PTC36SAAN   | Simulate           | Header, 2-pin, 100mil spacing, (36-pin strip)       | Sullins     | 0.100 x 2         |
|       | J3     | PTC36SAAN   | Simulate           | Header, 2-pin, 100mil spacing, (36-pin strip)       | Sullins     | 0.100 x 2         |
|       | J4     | PTC36SAAN   | Simulate           | Header, 2-pin, 100mil spacing, (36-pin strip)       | Sullins     | 0.100 x 2         |
|       | J5     | PTC36SAAN   | Simulate           | Header, 2-pin, 100mil spacing, (36-pin strip)       | Sullins     | 0.100 x 2         |
|       | J6     | PTC36SAAN   | Simulate           | Header, 2-pin, 100mil spacing, (36-pin strip)       | Sullins     | 0.100 x 2         |
|       | J7     | PTC36SAAN   | Simulate           | Header, 2-pin, 100mil spacing, (36-pin strip)       | Sullins     | 0.100 x 2         |
|       | J8     | PTC36SAAN   | Simulate           | Header, 2-pin, 100mil spacing, (36-pin strip)       | Sullins     | 0.100 x 2         |
|       | J9     | PTC36SAAN   | Simulate           | Header, 2-pin, 100mil spacing, (36-pin strip)       | Sullins     | 0.100 x 2         |
|       | J10    | PTC36SAAN   | Simulate           | Header, 2-pin, 100mil spacing, (36-pin strip)       | Sullins     | 0.100 x 2         |
|       | J11    | PTC36SAAN   | Simulate           | Header, 2-pin, 100mil spacing, (36-pin strip)       | Sullins     | 0.100 x 2         |
|       | J12    | PTC36SAAN   | Simulate           | Header, 2-pin, 100mil spacing, (36-pin strip)       | Sullins     | 0.100 x 2         |
|       | J13    | PTC36SAAN   | Simulate           | Header, 2-pin, 100mil spacing, (36-pin strip)       | Sullins     | 0.100 x 2         |
| 2     | J18    | PTC36SAAN   | XT2                | Header, 2-pin, 100mil spacing, (36-pin strip)       | Sullins     | 0.100 x 2         |
|       | J22    | PTC36SAAN   | XT2                | Header, 2-pin, 100mil spacing, (36-pin strip)       | Sullins     | 0.100 x 2         |
| 1     | J28    | PTC36SAAN   | XT6                | Header, 2-pin, 100mil spacing, (36-pin strip)       | Sullins     | 0.100 x 2         |
| 1     | J36    | PTC36SAAN   | XT8                | Header, 2-pin, 100mil spacing, (36-pin strip)       | Sullins     | 0.100 x 2         |
| 1     | J29    | PTC36SAAN   | XT10               | Header, 2-pin, 100mil spacing, (36-pin strip)       | Sullins     | 0.100 x 2         |
| 1     | J37    | PTC36SAAN   | XT12               | Header, 2-pin, 100mil spacing, (36-pin strip)       | Sullins     | 0.100 x 2         |
| 2     | J52    | PTC36SAAN   |                    | Header, 2-pin, 100mil spacing, (36-pin strip)       | Sullins     | 0.100 x 2         |
|       | J53    | PTC36SAAN   |                    | Header, 2-pin, 100mil spacing, (36-pin strip)       | Sullins     | 0.100 x 2         |
| 1     | J461   | PEC03SAAN   | PEC03SAAN          | Header, Male 3-pin, 100mil spacing,                 | Sullins     | 0.100 in. x 3     |
| 1     | J1     | PEC36SAAN   | PEC36SAAN          | Header, Male 20-pin, 100mil spacing, (36-pin strip) | STD         | 0.100 in. x 20    |
| 6     | J45    | 640454-4    | 640454-4           | Header, Polarized Notched, 4 Pin 100 mil Pitch      | Тусо        | 0.400 x 0.225 in. |
|       | J47    | 640454-4    | 640454-4           | Header, Polarized Notched, 4 Pin 100 mil Pitch      | Тусо        | 0.400 x 0.225 in. |
|       | J48    | 640454-4    | 640454-4           | Header, Polarized Notched, 4 Pin 100 mil Pitch      | Тусо        | 0.400 x 0.225 in. |
|       | J49    | 640454-4    | 640454-4           | Header, Polarized Notched, 4 Pin 100 mil Pitch      | Тусо        | 0.400 x 0.225 in. |
|       | J50    | 640454-4    | 640454-4           | Header, Polarized Notched, 4 Pin 100 mil Pitch      | Тусо        | 0.400 x 0.225 in. |

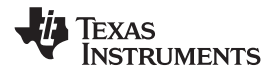

### Table 3. Bill of Materials (continued)

| Count | RefDes | Part Number   | Value       | Description                                    | Mfr       | Size              |
|-------|--------|---------------|-------------|------------------------------------------------|-----------|-------------------|
|       | J51    | 640454-4      | 640454-4    | Header, Polarized Notched, 4 Pin 100 mil Pitch | Тусо      | 0.400 x 0.225 in. |
| 1     | J46    | C-5103309-1   | C-5103309-1 | Connector, 10 pin Shrouded Vertical            | Тусо      | 0.388 x 0.400 in. |
| 11    | L1     | LPS4012-472ML | 4.7 µH      | Inductor, SMT, 1.8A, 175 mΩ                    | Coilcraft | 0.153 x 0.153 in. |
|       | L2     | LPS4012-472ML | 4.7 µH      | Inductor, SMT, 1.8A, 175 mΩ                    | Coilcraft | 0.153 x 0.153 in. |
|       | L3     | LPS4012-472ML | 4.7 µH      | Inductor, SMT, 1.8A, 175 mΩ                    | Coilcraft | 0.153 x 0.153 in. |
|       | L4     | LPS4012-472ML | 4.7 µH      | Inductor, SMT, 1.8A, 175 mΩ                    | Coilcraft | 0.153 x 0.153 in. |
|       | L5     | LPS4012-472ML | 4.7 µH      | Inductor, SMT, 1.8A, 175 mΩ                    | Coilcraft | 0.153 x 0.153 in. |
|       | L6     | LPS4012-472ML | 4.7 µH      | Inductor, SMT, 1.8A, 175 mΩ                    | Coilcraft | 0.153 x 0.153 in. |
|       | L7     | LPS4012-472ML | 4.7 µH      | Inductor, SMT, 1.8A, 175 mΩ                    | Coilcraft | 0.153 x 0.153 in. |
|       | L8     | LPS4012-472ML | 4.7 µH      | Inductor, SMT, 1.8A, 175 mΩ                    | Coilcraft | 0.153 x 0.153 in. |
|       | L9     | LPS4012-472ML | 4.7 µH      | Inductor, SMT, 1.8A, 175 m                     | Coilcraft | 0.153 x 0.153 in. |
|       | L10    | LPS4012-472ML | 4.7 µH      | Inductor, SMT, 1.8A, 175 m                     | Coilcraft | 0.153 x 0.153 in. |
|       | L11    | LPS4012-472ML | 4.7 µH      | Inductor, SMT, 1.8A, 175 m                     | Coilcraft | 0.153 x 0.153 in. |
| 10    | R71    | Std           | 1M          | Resistor, Chip, 1/16W, 5%                      | Std       | 603               |
|       | R80    | Std           | 1M          | Resistor, Chip, 1/16W, 5%                      | Std       | 603               |
|       | R82    | Std           | 1M          | Resistor, Chip, 1/16W, 5%                      | Std       | 603               |
|       | R88    | Std           | 1M          | Resistor, Chip, 1/16W, 5%                      | Std       | 603               |
|       | R92    | Std           | 1M          | Resistor, Chip, 1/16W, 5%                      | Std       | 603               |
|       | R93    | Std           | 1M          | Resistor, Chip, 1/16W, 5%                      | Std       | 603               |
|       | R105   | Std           | 1M          | Resistor, Chip, 1/16W, 5%                      | Std       | 603               |
|       | R106   | Std           | 1M          | Resistor, Chip, 1/16W, 5%                      | Std       | 603               |
|       | R144   | Std           | 1M          | Resistor, Chip, 1/16W, 5%                      | Std       | 603               |
|       | R145   | Std           | 1M          | Resistor, Chip, 1/16W, 5%                      | Std       | 603               |
| 11    | R16    | Std           | 2K          | Resistor, Chip, 1/16W, 5%                      | Std       | 603               |
|       | R17    | Std           | 2K          | Resistor, Chip, 1/16W, 5%                      | Std       | 603               |
|       | R18    | Std           | 2K          | Resistor, Chip, 1/16W, 5%                      | Std       | 603               |
|       | R19    | Std           | 2K          | Resistor, Chip, 1/16W, 5%                      | Std       | 603               |
|       | R20    | Std           | 2K          | Resistor, Chip, 1/16W, 5%                      | Std       | 603               |
|       | R43    | Std           | 2K          | Resistor, Chip, 1/16W, 5%                      | Std       | 603               |
|       | R44    | Std           | 2K          | Resistor, Chip, 1/16W, 5%                      | Std       | 603               |
|       | R45    | Std           | 2K          | Resistor, Chip, 1/16W, 5%                      | Std       | 603               |
|       | R46    | Std           | 2K          | Resistor, Chip, 1/16W, 5%                      | Std       | 603               |
|       | R64    | Std           | 2K          | Resistor, Chip, 1/16W, 5%                      | Std       | 603               |
|       | R65    | Std           | 2K          | Resistor, Chip, 1/16W, 5%                      | Std       | 603               |

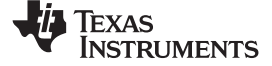

PMP5118-Rev B Bill of Materials

www.ti.com

# Table 3. Bill of Materials (continued)

| Count | RefDes | Part Number | Value | Description               | Mfr | Size |
|-------|--------|-------------|-------|---------------------------|-----|------|
| 2     | R96    | Std         | 4.7K  | Resistor, Chip, 1/16W, 5% | Std | 603  |
|       | R98    | Std         | 4.7K  | Resistor, Chip, 1/16W, 5% | Std | 603  |
| 1     | R107   | Std         | 10K   | Resistor, Chip, 1/16W, 5% | Std | 603  |
| 22    | R21    | Std         | 20K   | Resistor, Chip, 1/16W, 5% | Std | 603  |
|       | R22    | Std         | 20K   | Resistor, Chip, 1/16W, 5% | Std | 603  |
|       | R23    | Std         | 20K   | Resistor, Chip, 1/16W, 5% | Std | 603  |
|       | R24    | Std         | 20K   | Resistor, Chip, 1/16W, 5% | Std | 603  |
|       | R25    | Std         | 20K   | Resistor, Chip, 1/16W, 5% | Std | 603  |
|       | R26    | Std         | 20K   | Resistor, Chip, 1/16W, 5% | Std | 603  |
|       | R27    | Std         | 20K   | Resistor, Chip, 1/16W, 5% | Std | 603  |
|       | R28    | Std         | 20K   | Resistor, Chip, 1/16W, 5% | Std | 603  |
|       | R29    | Std         | 20K   | Resistor, Chip, 1/16W, 5% | Std | 603  |
|       | R30    | Std         | 20K   | Resistor, Chip, 1/16W, 5% | Std | 603  |
|       | R47    | Std         | 20K   | Resistor, Chip, 1/16W, 5% | Std | 603  |
|       | R48    | Std         | 20K   | Resistor, Chip, 1/16W, 5% | Std | 603  |
|       | R49    | Std         | 20K   | Resistor, Chip, 1/16W, 5% | Std | 603  |
|       | R50    | Std         | 20K   | Resistor, Chip, 1/16W, 5% | Std | 603  |
|       | R51    | Std         | 20K   | Resistor, Chip, 1/16W, 5% | Std | 603  |
|       | R52    | Std         | 20K   | Resistor, Chip, 1/16W, 5% | Std | 603  |
|       | R53    | Std         | 20K   | Resistor, Chip, 1/16W, 5% | Std | 603  |
|       | R54    | Std         | 20K   | Resistor, Chip, 1/16W, 5% | Std | 603  |
|       | R66    | Std         | 20K   | Resistor, Chip, 1/16W, 5% | Std | 603  |
|       | R67    | Std         | 20K   | Resistor, Chip, 1/16W, 5% | Std | 603  |
|       | R68    | Std         | 20K   | Resistor, Chip, 1/16W, 5% | Std | 603  |
|       | R69    | Std         | 20K   | Resistor, Chip, 1/16W, 5% | Std | 603  |
| 2     | R76    | Std         | 30K   | Resistor, Chip, 1/16W, 5% | Std | 603  |
|       | R84    | Std         | 30K   | Resistor, Chip, 1/16W, 5% | Std | 603  |
| 9     | R95    | Std         | 100   | Resistor, Chip, 1/16W, 5% | Std | 603  |
|       | R97    | Std         | 100   | Resistor, Chip, 1/16W, 5% | Std | 603  |
|       | R99    | Std         | 100   | Resistor, Chip, 1/16W, 5% | Std | 603  |
|       | R103   | Std         | 100   | Resistor, Chip, 1/16W, 5% | Std | 603  |
|       | R104   | Std         | 100   | Resistor, Chip, 1/16W, 5% | Std | 603  |
|       | R108   | Std         | 100   | Resistor, Chip, 1/16W, 5% | Std | 603  |
|       | R109   | Std         | 100   | Resistor, Chip, 1/16W, 5% | Std | 603  |

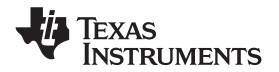

# Table 3. Bill of Materials (continued)

| Count | RefDes | Part Number | Value | Description                       | Mfr | Size |
|-------|--------|-------------|-------|-----------------------------------|-----|------|
|       | R110   | Std         | 100   | Resistor, Chip, 1/16W, 5%         | Std | 603  |
|       | R143   | Std         | 100   | Resistor, Chip, 1/16W, 5%         | Std | 603  |
| 4     | R72    | Std         | 100K  | Resistor, Chip, 1/16W, 5%         | Std | 603  |
|       | R81    | Std         | 100K  | Resistor, Chip, 1/16W, 5%         | Std | 603  |
|       | R85    | Std         | 100K  | Resistor, Chip, 1/16W, 5%         | Std | 603  |
|       | R94    | Std         | 100K  | Resistor, Chip, 1/16W, 5%         | Std | 603  |
| 3     | R75    | Std         | 200K  | Resistor, Chip, 1/16W, 5%         | Std | 603  |
|       | R83    | Std         | 200K  | Resistor, Chip, 1/16W, 5%         | Std | 603  |
|       | R87    | Std         | 200K  | Resistor, Chip, 1/16W, 5%         | Std | 603  |
| 2     | R70    | Std         | 560K  | Resistor, Chip, 1/16W, 5%         | Std | 603  |
|       | R86    | Std         | 560K  | Resistor, Chip, 1/16W, 5%         | Std | 603  |
| 1     | R152   | Std         | 0 Ω   | Resistor, Chip, 1/16W, 5%         | Any | 603  |
| 2     | R149   | Std         | 0 Ω   | Resistor, Chip, 1/16W, 5%         | Any | 603  |
|       | R166   | Std         | 0 Ω   | Resistor, Chip, 1/16W, 5%         | Any | 603  |
| 15    | R140   | Std         | 1K    | Resistor, Chip, 1/16W, 5%         | Any | 603  |
|       | R147   | Std         | 1K    | Resistor, Chip, 1/16W, 5%         | Any | 603  |
|       | R148   | Std         | 1K    | Resistor, Chip, 1/16W, 5%         | Any | 603  |
|       | R150   | Std         | 1K    | Resistor, Chip, 1/16W, 5%         | Any | 603  |
|       | R151   | Std         | 1K    | Resistor, Chip, 1/16W, 5%         | Any | 603  |
|       | R155   | Std         | 1K    | Resistor, Chip, 1/16W, 5%         | Any | 603  |
|       | R156   | Std         | 1K    | Resistor, Chip, 1/16W, 5%         | Any | 603  |
|       | R157   | Std         | 1K    | Resistor, Chip, 1/16W, 5%         | Any | 603  |
|       | R158   | Std         | 1K    | Resistor, Chip, 1/16W, 5%         | Any | 603  |
|       | R159   | Std         | 1K    | Resistor, Chip, 1/16W, 5%         | Any | 603  |
|       | R160   | Std         | 1K    | Resistor, Chip, 1/16W, 5%         | Any | 603  |
|       | R161   | Std         | 1K    | Resistor, Chip, 1/16W, 5%         | Any | 603  |
|       | R162   | Std         | 1K    | Resistor, Chip, 1/16W, 5%         | Any | 603  |
|       | R163   | Std         | 1K    | Resistor, Chip, 1/16W, 5%         | Any | 603  |
|       | R164   | Std         | 1K    | Resistor, Chip, 1/16W, 5%         | Any | 603  |
| 1     | R153   | STD         | 5.1M  | Resistor, Chip, 1/16W, 5%         | Std | 603  |
| 1     | R74    | Std         | 100   | Resistor, Chip, 1/16W, 5%         | Any | 603  |
| 1     | R139   | Std         | 6K    | Resistor, Chip, 6 kΩ, 1/10-W, 1%  | Std | 805  |
| 1     | R137   | Std         | 10K   | Resistor, Chip, 10 kΩ, 1/10-W,1%  | Std | 805  |
| 1     | R138   | Std         | 100K  | Resistor, Chip, 100 kΩ, 1/10-W,1% | Std | 805  |

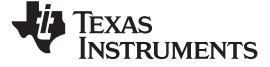

PMP5118-Rev B Bill of Materials

www.ti.com

# Table 3. Bill of Materials (continued)

| Count | RefDes | Part Number | Value | Description                       | Mfr | Size |
|-------|--------|-------------|-------|-----------------------------------|-----|------|
| 1     | R136   | Std         | 232K  | Resistor, Chip, 232 kΩ, 1/10-W,1% | Std | 805  |
| 1     | R142   | Std         | 10 Ω  | Resistor, Chip, 10-Ω, 1/8-W, 5%   | Std | 1206 |
| 1     | R141   | Std         | 100K  | Resistor, Chip, 100 kΩ, 1/8-W, 5% | Std | 1206 |
| 9     | R1     | STD         | 2.7 Ω | Resistor, 2.7 mΩ, 1W, 5%          | STD | 2512 |
|       | R2     | STD         | 2.7 Ω | Resistor, 2.7 mΩ, 1W, 5%          | STD | 2512 |
|       | R3     | STD         | 2.7 Ω | Resistor, 2.7 mΩ, 1W, 5%          | STD | 2512 |
|       | R4     | STD         | 2.7 Ω | Resistor, 2.7 mΩ, 1W, 5%          | STD | 2512 |
|       | R5     | STD         | 2.7 Ω | Resistor, 2.7 mΩ, 1W, 5%          | STD | 2512 |
|       | R31    | STD         | 2.7 Ω | Resistor, 2.7 mΩ, 1W, 5%          | STD | 2512 |
|       | R32    | STD         | 2.7 Ω | Resistor, 2.7 mΩ, 1W, 5%          | STD | 2512 |
|       | R33    | STD         | 2.7 Ω | Resistor, 2.7 mΩ, 1W, 5%          | STD | 2512 |
|       | R34    | STD         | 2.7 Ω | Resistor, 2.7 mΩ, 1W, 5%          | STD | 2512 |
| 27    | R6     | STD         | 2.7 Ω | Resistor, 2.7 mΩ, 2W, 5%          | STD | 2512 |
|       | R7     | STD         | 2.7 Ω | Resistor, 2.7 mΩ, 2W, 5%          | STD | 2512 |
|       | R8     | STD         | 2.7 Ω | Resistor, 2.7 mΩ, 2W, 5%          | STD | 2512 |
|       | R9     | STD         | 2.7 Ω | Resistor, 2.7 mΩ, 2W, 5%          | STD | 2512 |
|       | R10    | STD         | 2.7 Ω | Resistor, 2.7 mΩ, 2W, 5%          | STD | 2512 |
|       | R11    | STD         | 2.7 Ω | Resistor, 2.7 mΩ, 2W, 5%          | STD | 2512 |
|       | R12    | STD         | 2.7 Ω | Resistor, 2.7 mΩ, 2W, 5%          | STD | 2512 |
|       | R13    | STD         | 2.7 Ω | Resistor, 2.7 mΩ, 2W, 5%          | STD | 2512 |
|       | R14    | STD         | 2.7 Ω | Resistor, 2.7 mΩ, 2W, 5%          | STD | 2512 |
|       | R15    | STD         | 2.7 Ω | Resistor, 2.7 mΩ, 2W, 5%          | STD | 2512 |
|       | R35    | STD         | 2.7 Ω | Resistor, 2.7 mΩ, 2W, 5%          | STD | 2512 |
|       | R36    | STD         | 2.7 Ω | Resistor, 2.7 mΩ, 2W, 5%          | STD | 2512 |
|       | R37    | STD         | 2.7 Ω | Resistor, 2.7 mΩ, 2W, 5%          | STD | 2512 |
|       | R38    | STD         | 2.7 Ω | Resistor, 2.7 mΩ, 2W, 5%          | STD | 2512 |
|       | R39    | STD         | 2.7 Ω | Resistor, 2.7 mΩ, 2W, 5%          | STD | 2512 |
|       | R40    | STD         | 2.7 Ω | Resistor, 2.7 mΩ, 2W, 5%          | STD | 2512 |
|       | R41    | STD         | 2.7 Ω | Resistor, 2.7 mΩ, 2W, 5%          | STD | 2512 |
|       | R42    | STD         | 2.7 Ω | Resistor, 2.7 mΩ, 2W, 5%          | STD | 2512 |
|       | R55    | STD         | 2.7 Ω | Resistor, 2.7 mΩ, 2W, 5%          | STD | 2512 |
|       | R56    | STD         | 2.7 Ω | Resistor, 2.7 mΩ, 2W, 5%          | STD | 2512 |
|       | R57    | STD         | 2.7 Ω | Resistor, 2.7 mΩ, 2W, 5%          | STD | 2512 |
|       | R58    | STD         | 2.7 Ω | Resistor, 2.7 mΩ, 2W, 5%          | STD | 2512 |

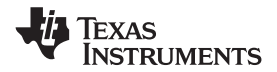

### Table 3. Bill of Materials (continued)

| Count | RefDes | Part Number                                  | Value    | Description                              | Mfr       | Size              |
|-------|--------|----------------------------------------------|----------|------------------------------------------|-----------|-------------------|
|       | R59    | STD                                          | 2.7 Ω    | Resistor, 2.7 mΩ, 2W, 5%                 | STD       | 2512              |
|       | R60    | STD                                          | 2.7 Ω    | Resistor, 2.7 mΩ, 2W, 5%                 | STD       | 2512              |
|       | R61    | STD                                          | 2.7 Ω    | Resistor, 2.7 mΩ, 2W, 5%                 | STD       | 2512              |
|       | R62    | STD                                          | 2.7 Ω    | Resistor, 2.7 mΩ, 2W, 5%                 | STD       | 2512              |
|       | R63    | STD                                          | 2.7 Ω    | Resistor, 2.7 mΩ, 2W, 5%                 | STD       | 2512              |
| 3     | R89    | STD                                          | 100      | Resistor, 100 Ω, 1W, 5%                  | STD       | 2512              |
|       | R90    | STD                                          | 100      | Resistor, 100 Ω, 1W, 5%                  | STD       | 2512              |
|       | R91    | STD                                          | 100      | Resistor, 100 Ω, 1W, 5%                  | STD       | 2512              |
| 1     | R100   | ERJ-M1WSF3M0U                                | 0.003R   | Resistor, Chip, 1W, 1%, 350ppm           | Panasonic | 2512              |
| 3     | R77    | PR2512FKF070R003L (Digikey 311-0.003AGCT-ND) | 0.003R   | Resistor, Chip, 0.003 Ω, 1W, 1%, 100ppm  | Yageo     | 2512              |
|       | R78    | PR2512FKF070R003L (Digikey 311-0.003AGCT-ND) | 0.003R   | Resistor, Chip, 0.003 Ω, 1W, 1%, 100ppm  | Yageo     | 2512              |
|       | R79    | PR2512FKF070R003L (Digikey 311-0.003AGCT-ND) | 0.003R   | Resistor, Chip, 0.003 Ω, 1W, 1%, 100ppm  | Yageo     | 2512              |
| 1     | R101   | ERJ-M1WSF3M0U                                | DNP      | Resistor, Chip, 1W, 1%, 350ppm           | Panasonic | 2512              |
| 6     | J17    | 8196                                         | 8196     | Terminal, PC Screw #10-32, 30A           | Keystone  | 0.470 x 0.470 in. |
|       | J19    | 8196                                         | 8196     | Terminal, PC Screw #10-32, 30A           | Keystone  | 0.470 x 0.470 in. |
|       | J21    | 8196                                         | 8196     | Terminal, PC Screw #10-32, 30A           | Keystone  | 0.470 x 0.470 in. |
|       | J23    | 8196                                         | 8196     | Terminal, PC Screw #10-32, 30A           | Keystone  | 0.470 x 0.470 in. |
|       | J26    | 8196                                         | 8196     | Terminal, PC Screw #10-32, 30A           | Keystone  | 0.470 x 0.470 in. |
|       | J27    | 8196                                         | 8196     | Terminal, PC Screw #10-32, 30A           | Keystone  | 0.470 x 0.470 in. |
| 2     | SPK1   | Spark Gap                                    | {Value}  | Spark Gap, 0.010 inch space              | mfg       | 0.050 x 0.070 in. |
|       | SPK2   | Spark Gap                                    | {Value}  | Spark Gap, 0.010 inch space              | mfg       | 0.050 x 0.070 in. |
| 1     | S2     | FSM4JSMA                                     | FSM4JSMA | Switch, Micro Push Button xxV, xxA       | ITT       | 0.394 x 0.200 in. |
| 3     | TP8    | STD                                          | STD      | Test Point, O.032 Hole                   | STD       |                   |
|       | TP17   | STD                                          | STD      | Test Point, O.032 Hole                   | STD       |                   |
|       | TP22   | STD                                          | STD      | Test Point, O.032 Hole                   | STD       |                   |
| 2     | TP11   | 5000                                         | 5000     | Test Point, Red, Thru Hole Color Keyed   | Keystone  | 0.100 x 0.100 in. |
|       | TP12   | 5000                                         | 5000     | Test Point, Red, Thru Hole Color Keyed   | Keystone  | 0.100 x 0.100 in. |
| 6     | TP1    | 5001                                         | 5001     | Test Point, Black, Thru Hole Color Keyed | Keystone  | 0.100 x 0.100 in. |
|       | TP2    | 5001                                         | 5001     | Test Point, Black, Thru Hole Color Keyed | Keystone  | 0.100 x 0.100 in. |
|       | TP3    | 5001                                         | 5001     | Test Point, Black, Thru Hole Color Keyed | Keystone  | 0.100 x 0.100 in. |
|       | TP4    | 5001                                         | 5001     | Test Point, Black, Thru Hole Color Keyed | Keystone  | 0.100 x 0.100 in. |
|       | TP5    | 5001                                         | 5001     | Test Point, Black, Thru Hole Color Keyed | Keystone  | 0.100 x 0.100 in. |

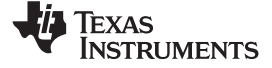

PMP5118-Rev B Bill of Materials

www.ti.com

# Table 3. Bill of Materials (continued)

| Count | RefDes | Part Number   | Value         | Description                                                                   | Mfr       | Size              |
|-------|--------|---------------|---------------|-------------------------------------------------------------------------------|-----------|-------------------|
|       | TP6    | 5001          | 5001          | Test Point, Black, Thru Hole Color Keyed                                      | Keystone  | 0.100 x 0.100 in. |
| 2     | TP13   | STD           | STD           | Test Point, 0.020 Hole                                                        | STD       |                   |
|       | TP27   | STD           | STD           | Test Point, 0.020 Hole                                                        | STD       |                   |
| 1     | U9     | TPS2490DGS    | TPS2490DGSR   | IC,                                                                           | ТІ        | DGS10             |
| 11    | Q1     | FDC6327C      | FDC6327C      | Transistor, Dual N&P-Channel 2.5V Specified PowerTrench                       | Fairchild | SuperSOT-6        |
|       | Q2     | FDC6327C      | FDC6327C      | Transistor, Dual N&P-Channel 2.5V Specified PowerTrench                       | Fairchild | SuperSOT-6        |
|       | Q3     | FDC6327C      | FDC6327C      | Transistor, Dual N&P-Channel 2.5V Specified PowerTrench                       | Fairchild | SuperSOT-6        |
|       | Q4     | FDC6327C      | FDC6327C      | Transistor, Dual N&P-Channel 2.5V Specified PowerTrench                       | Fairchild | SuperSOT-6        |
|       | Q5     | FDC6327C      | FDC6327C      | Transistor, Dual N&P-Channel 2.5V Specified PowerTrench                       | Fairchild | SuperSOT-6        |
|       | Q6     | FDC6327C      | FDC6327C      | Transistor, Dual N&P-Channel 2.5V Specified PowerTrench                       | Fairchild | SuperSOT-6        |
|       | Q7     | FDC6327C      | FDC6327C      | Transistor, Dual N&P-Channel 2.5V Specified PowerTrench                       | Fairchild | SuperSOT-6        |
|       | Q8     | FDC6327C      | FDC6327C      | Transistor, Dual N&P-Channel 2.5V Specified PowerTrench                       | Fairchild | SuperSOT-6        |
|       | Q9     | FDC6327C      | FDC6327C      | Transistor, Dual N&P-Channel 2.5V Specified PowerTrench                       | Fairchild | SuperSOT-6        |
|       | Q10    | FDC6327C      | FDC6327C      | Transistor, Dual N&P-Channel 2.5V Specified PowerTrench                       | Fairchild | SuperSOT-6        |
|       | Q11    | FDC6327C      | FDC6327C      | Transistor, Dual N&P-Channel 2.5V Specified PowerTrench                       | Fairchild | SuperSOT-6        |
| 1     | Q30    | SUM90N10-8m2P | SUM90N10-8m2P | Transistor, NFET, 100V, 97A, 8 mΩ                                             | Vishay    | D2PAK             |
| 1     | Q28    | SUM90N10-8m2P | SUM90N10-8m2P | Transistor, NFET, 100V, 97A, 8 mΩ                                             | Vishay    | D2PAK             |
| 1     | Q29    | SUM90N10-8m2P | SUM90N10-8m2P | Transistor, NFET, 100V, 97A, 8 mΩ                                             | Vishay    | D2PAK             |
| 1     | Q27    | SUM90N10-8m2P | SUM90N10-8m2P | Transistor, NFET, 100V, 97A, 8 mΩ                                             | Vishay    | D2PAK             |
| 2     | Q12    | MMBFJ201      | MMBFJ201      | JFET, NChan -40V, 50mA                                                        | Fairchild | SOT-23            |
|       | Q21    | MMBFJ201      | MMBFJ201      | JFET, NChan -40V, 50mA                                                        | Fairchild | SOT-23            |
| 1     | Q20    | FDS3682       | FDS3682       | MOSFET, N-ch, 100-V, 6-A, 35-mΩ                                               | Fairchild | SO8               |
| 3     | Q13    | BC846ALT1G    | BC846ALT1G    | Bipolar, NPN, -65-V, 100-mA, 100-mW                                           | Vishay    | SOT23             |
|       | Q17    | BC846ALT1G    | BC846ALT1G    | Bipolar, NPN, -65-V, 100-mA, 100-mW                                           | Vishay    | SOT23             |
|       | Q19    | BC846ALT1G    | BC846ALT1G    | Bipolar, NPN, -65-V, 100-mA, 100-mW                                           | Vishay    | SOT23             |
| 4     | Q14    | SUM110P08-11L | SUM110P08-11L | MOSFET, Pch, -80V, 109 A, 11m $\Omega$ (Vgs=-10V), 14.5m $\Omega$ (Vgs=-4.5V) | Vishay    | D2PAK             |
|       | Q15    | SUM110P08-11L | SUM110P08-11L | MOSFET, Pch, -80V, 109 A, 11mΩ (Vgs=-10V), 14.5mΩ<br>(Vgs=-4.5V)              | Vishay    | D2PAK             |
|       | Q16    | SUM110P08-11L | SUM110P08-11L | MOSFET, Pch, -80V, 109 A, 11mΩ (Vgs=-10V), 14.5mΩ (Vgs=-4.5V)                 | Vishay    | D2PAK             |
|       | Q18    | SUM110P08-11L | SUM110P08-11L | MOSFET, Pch, -80V, 109 A, 11m $\Omega$ (Vgs=-10V), 14.5m $\Omega$ (Vgs=-4.5V) | Vishay    | D2PAK             |

#### **IMPORTANT NOTICE**

Texas Instruments Incorporated and its subsidiaries (TI) reserve the right to make corrections, modifications, enhancements, improvements, and other changes to its products and services at any time and to discontinue any product or service without notice. Customers should obtain the latest relevant information before placing orders and should verify that such information is current and complete. All products are sold subject to TI's terms and conditions of sale supplied at the time of order acknowledgment.

TI warrants performance of its hardware products to the specifications applicable at the time of sale in accordance with TI's standard warranty. Testing and other quality control techniques are used to the extent TI deems necessary to support this warranty. Except where mandated by government requirements, testing of all parameters of each product is not necessarily performed.

TI assumes no liability for applications assistance or customer product design. Customers are responsible for their products and applications using TI components. To minimize the risks associated with customer products and applications, customers should provide adequate design and operating safeguards.

TI does not warrant or represent that any license, either express or implied, is granted under any TI patent right, copyright, mask work right, or other TI intellectual property right relating to any combination, machine, or process in which TI products or services are used. Information published by TI regarding third-party products or services does not constitute a license from TI to use such products or services or a warranty or endorsement thereof. Use of such information may require a license from a third party under the patents or other intellectual property of the third party, or a license from TI under the patents or other intellectual property of TI.

Reproduction of TI information in TI data books or data sheets is permissible only if reproduction is without alteration and is accompanied by all associated warranties, conditions, limitations, and notices. Reproduction of this information with alteration is an unfair and deceptive business practice. TI is not responsible or liable for such altered documentation. Information of third parties may be subject to additional restrictions.

Resale of TI products or services with statements different from or beyond the parameters stated by TI for that product or service voids all express and any implied warranties for the associated TI product or service and is an unfair and deceptive business practice. TI is not responsible or liable for any such statements.

TI products are not authorized for use in safety-critical applications (such as life support) where a failure of the TI product would reasonably be expected to cause severe personal injury or death, unless officers of the parties have executed an agreement specifically governing such use. Buyers represent that they have all necessary expertise in the safety and regulatory ramifications of their applications, and acknowledge and agree that they are solely responsible for all legal, regulatory and safety-related requirements concerning their products and any use of TI products in such safety-critical applications, notwithstanding any applications-related information or support that may be provided by TI. Further, Buyers must fully indemnify TI and its representatives against any damages arising out of the use of TI products in such safety-critical applications.

TI products are neither designed nor intended for use in military/aerospace applications or environments unless the TI products are specifically designated by TI as military-grade or "enhanced plastic." Only products designated by TI as military-grade meet military specifications. Buyers acknowledge and agree that any such use of TI products which TI has not designated as military-grade is solely at the Buyer's risk, and that they are solely responsible for compliance with all legal and regulatory requirements in connection with such use.

TI products are neither designed nor intended for use in automotive applications or environments unless the specific TI products are designated by TI as compliant with ISO/TS 16949 requirements. Buyers acknowledge and agree that, if they use any non-designated products in automotive applications, TI will not be responsible for any failure to meet such requirements.

Following are URLs where you can obtain information on other Texas Instruments products and application solutions:

| Products                    |                        | Applications                  |                                   |
|-----------------------------|------------------------|-------------------------------|-----------------------------------|
| Amplifiers                  | amplifier.ti.com       | Audio                         | www.ti.com/audio                  |
| Data Converters             | dataconverter.ti.com   | Automotive                    | www.ti.com/automotive             |
| DLP® Products               | www.dlp.com            | Communications and<br>Telecom | www.ti.com/communications         |
| DSP                         | dsp.ti.com             | Computers and<br>Peripherals  | www.ti.com/computers              |
| Clocks and Timers           | www.ti.com/clocks      | Consumer Electronics          | www.ti.com/consumer-apps          |
| Interface                   | interface.ti.com       | Energy                        | www.ti.com/energy                 |
| Logic                       | logic.ti.com           | Industrial                    | www.ti.com/industrial             |
| Power Mgmt                  | power.ti.com           | Medical                       | www.ti.com/medical                |
| Microcontrollers            | microcontroller.ti.com | Security                      | www.ti.com/security               |
| RFID                        | www.ti-rfid.com        | Space, Avionics & Defense     | www.ti.com/space-avionics-defense |
| RF/IF and ZigBee® Solutions | www.ti.com/lprf        | Video and Imaging             | www.ti.com/video                  |
|                             |                        | Wireless                      | www.ti.com/wireless-apps          |

Mailing Address: Texas Instruments, Post Office Box 655303, Dallas, Texas 75265 Copyright © 2010, Texas Instruments Incorporated